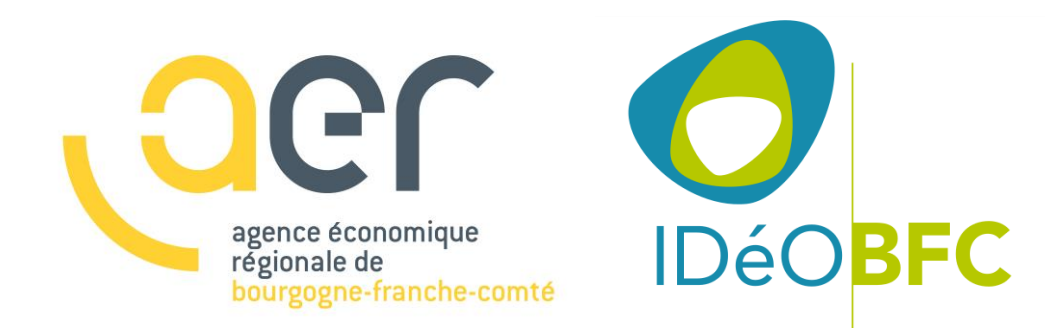

Club utilisateurs GT ZAE « géo standard régional sites économiques »

Prise en main de QGIS pour un usage métier de suivi du foncier économique

Février 2020

### www.aer-bfc.com

# Niveau débutant

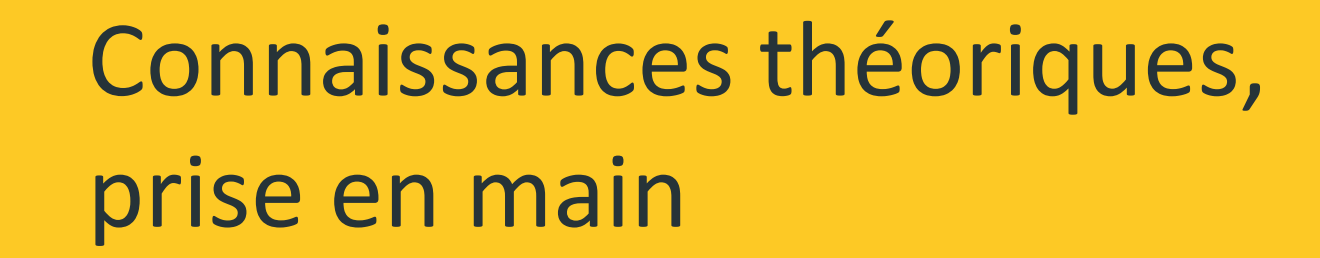

# Programme du niveau débutant

Connaissances théoriques, prise en main (2 heures)

- Installation de QGIS (10 min)
- Notions de bases en SIG (30 min)
- Présentation de l'interface QGIS (1h)
- Carte QGIS géo standard sites économiques prête à l'emploi clé en main (20 min)

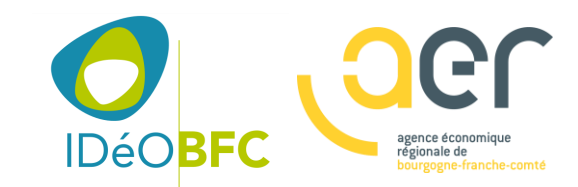

# Installation de QGIS

Avant de démarrer

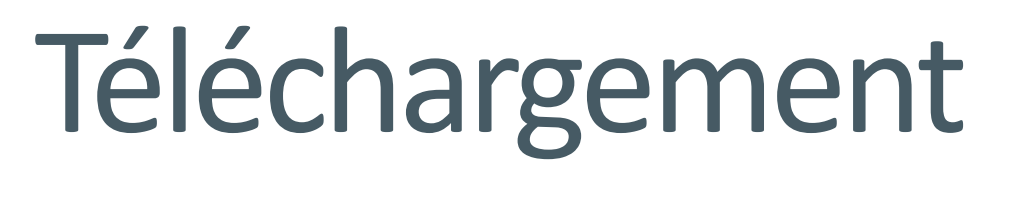

Depuis le site qgis.org

*Télécharger et installer à partir de la page :* <u>https://www.qgis.org/fr/site/forusers/download.html</u>

www.aer-bfc.com

L'installateur pour la version 3.8 se trouve dans le répertoire « 1\_Installation de QGIS » de la clé USB qui vous a été remise

Version recommandée de QGIS : 3.8 « zanzibar »

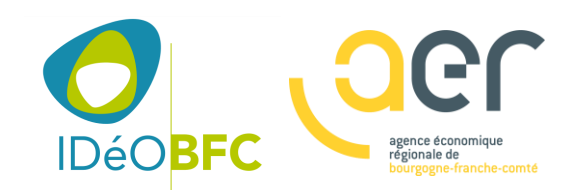

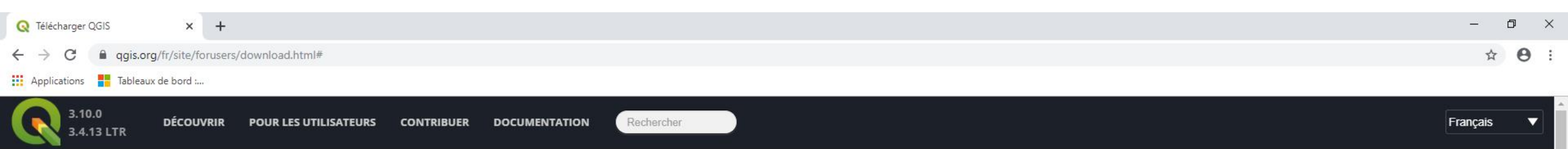

#### Téléchargez QGIS

Les progiciels (installeurs) sont disponibles à partir de cette page. La version actuelle est QGIS 3.10.0 'A Coruña', sortie le 25.10.2019. Les répertoires de long terme offrent actuellement QGIS 3.4.13 'Madeira' : QGIS is available on Windows, macOS, Linux and Android.

#### TÉLÉCHARGEMENT D'INSTALLATEURS TOUTES VERSIONS SOURCES

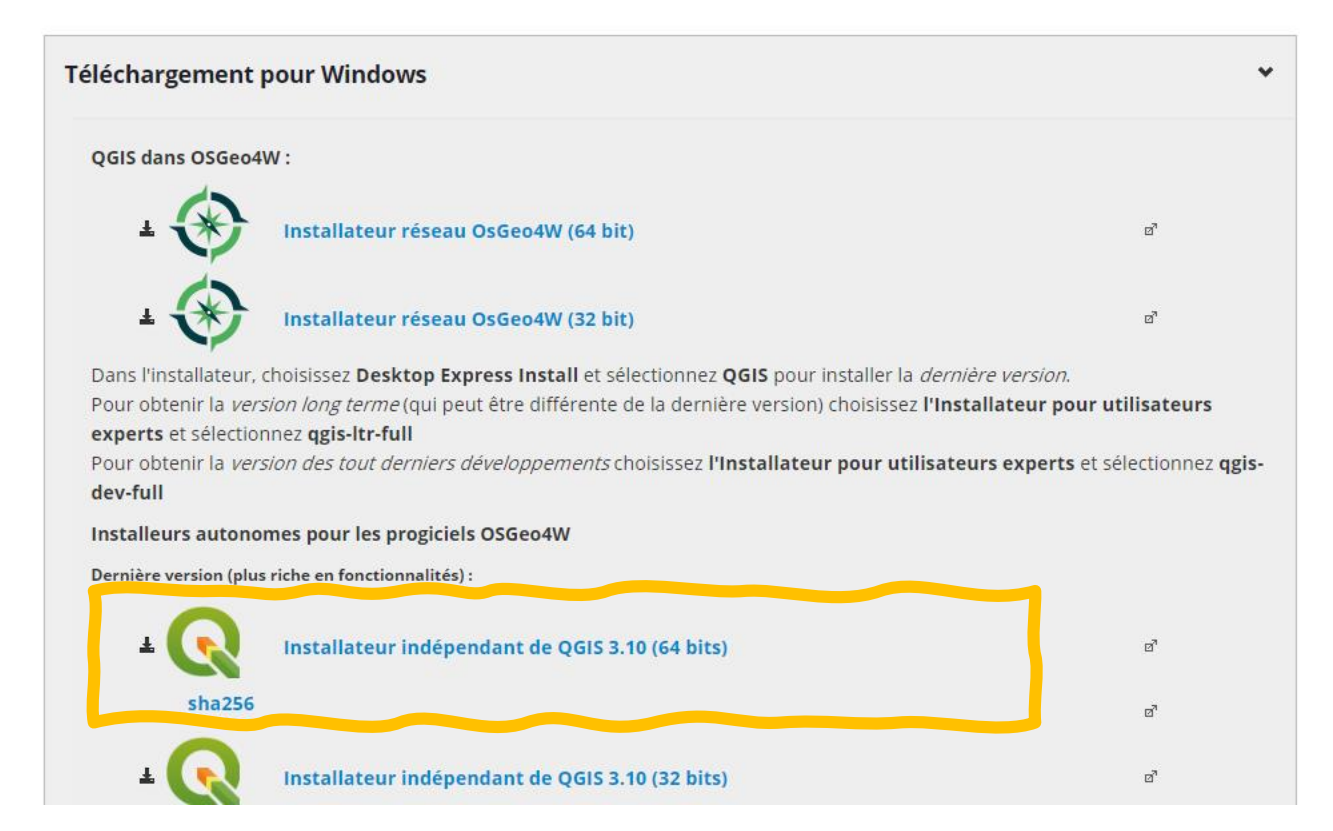

# Installation

Installer en version standard

Désinstaller les éventuelles précédentes version de QGIS

Double cliquer sur l'exécutable pour installer QGIS (vous devez être administrateur de votre poste)

Pour une installation standard suivez les étapes et garder les options par défaut

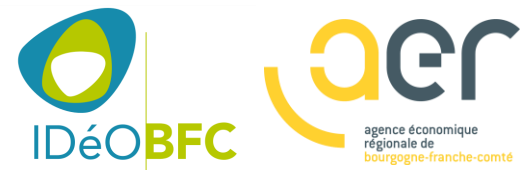

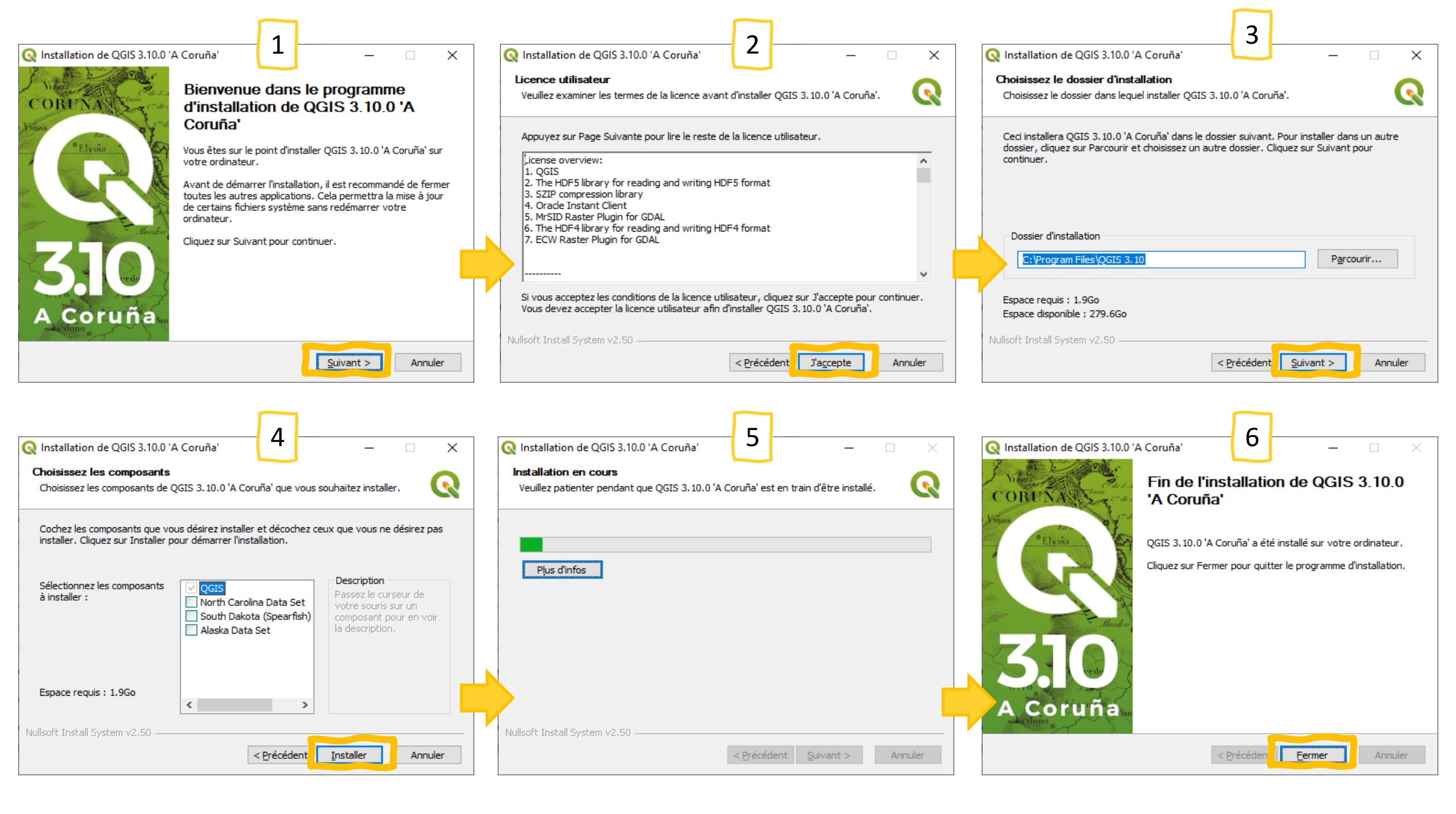

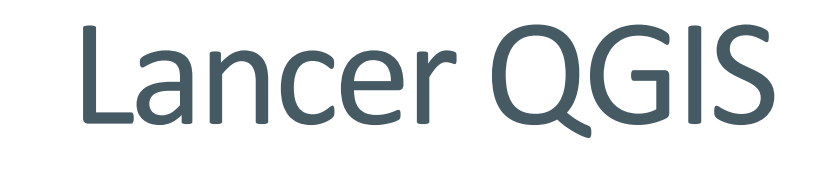

Installer en version standard

Vous retrouverez QGIS dans votre menu démarrer, il aura pour raccourcis : QGIS Desktop

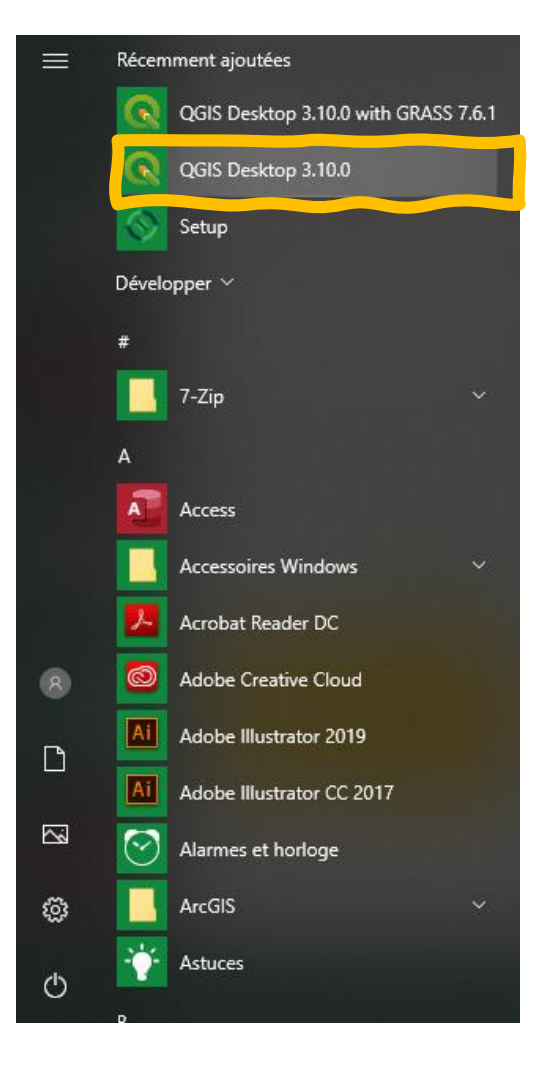

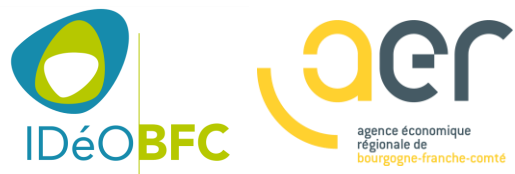

# Notions de base sur les SIG

Définitions

# Qu'est ce qu'un SIG ?

Notions de base

à la surface de la terre

Système informatique permettant, à partir de diverses sources, de rassembler et d'organiser, de gérer, d'analyser et de combiner, d'élaborer et de présenter des informations localisées géographiquement, contribuant notamment à la gestion de l'espace.

#### (Société française de photogrammétrie et télédétection,1989)

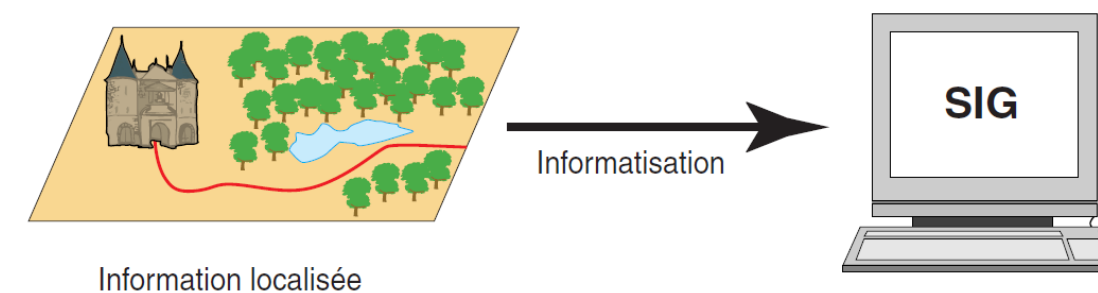

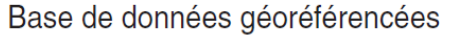

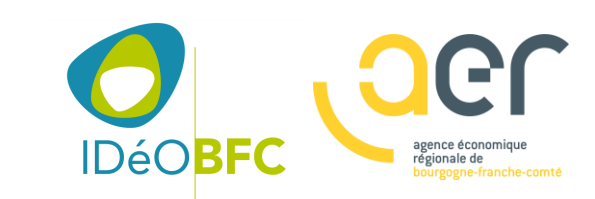

# Qu'est ce qu'un SIG ?

Notions de base

Au delà d'un simple système informatique, c'est un système équilibré entre des éléments interdépendants :

- Matériel
- Logiciel
- Données
- Méthodes
- Utilisateurs

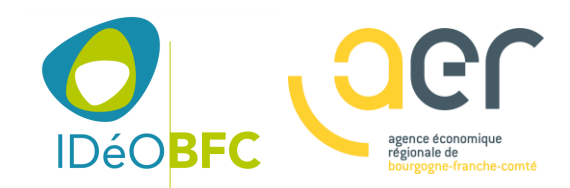

## Qu'est ce qu'une données géographique ?

#### Notions de base

#### Structurer l'information géographique

- Les données spatiales sont organisées en couches
- Leur description ou données alphanumériques sont structurées en base de données

Une base de données géographique est donc un ensemble de couches superposables.

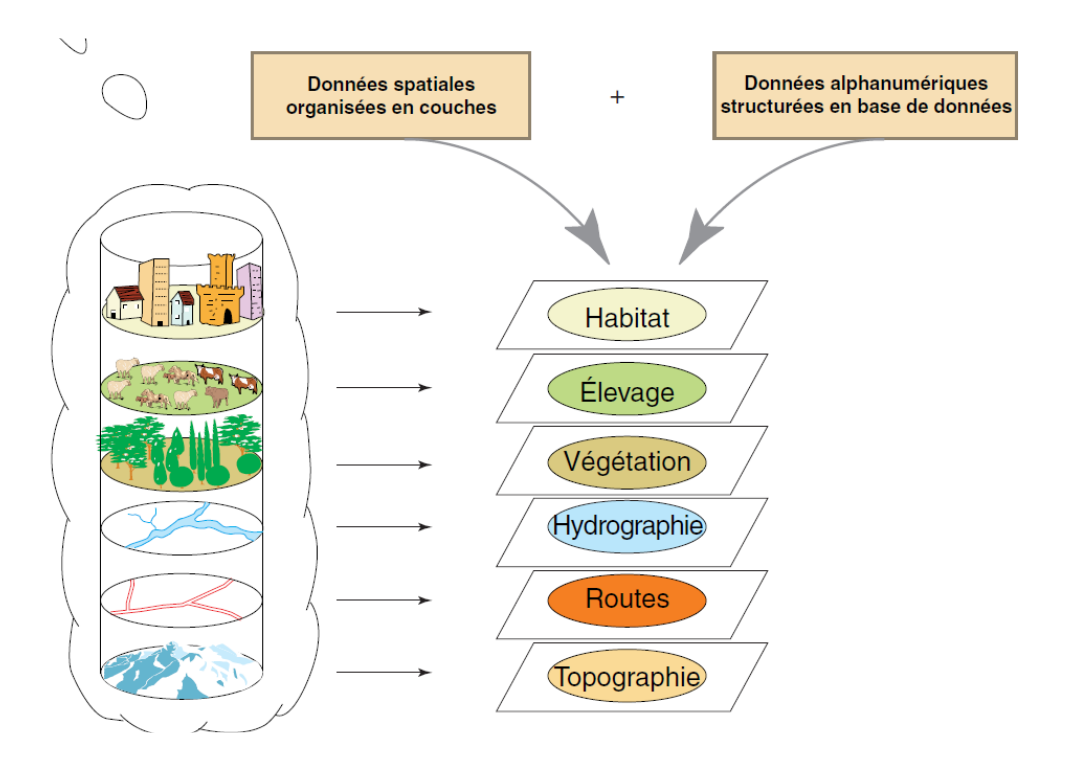

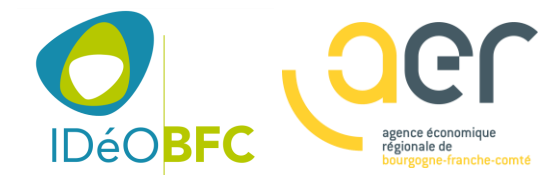

### Qu'est ce qu'une données géographique ?

### Mode de représentation

#### Données image (ou raster)

Mode raster (carte scannée) : c'est une image où chaque pixel a une position dans une grille, une résolution et une valeur

La réalité est décomposée en une grille régulière et rectangulaire, organisée en lignes et en colonnes, chaque maille de cette grille ayant une intensité de gris ou une couleur. La juxtaposition des points recrée l'apparence visuelle du plan et de chaque information.

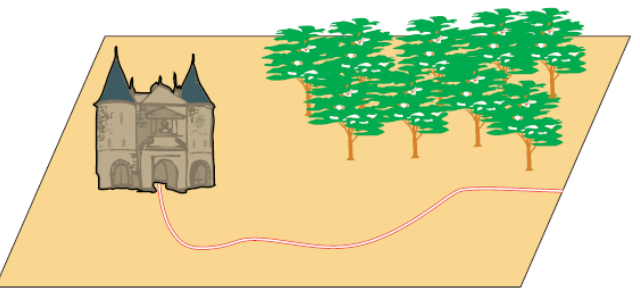

Ce que vous voyez sur le terrain

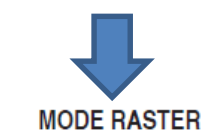

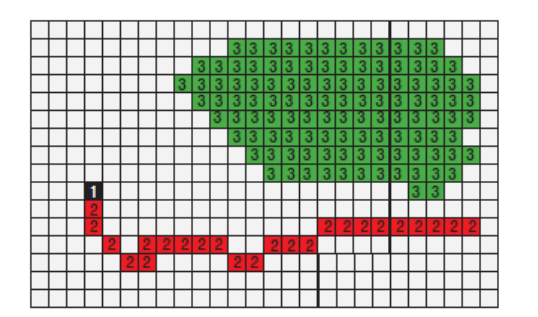

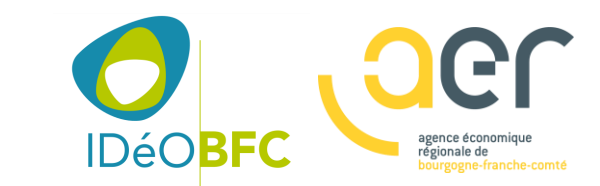

### Qu'est ce qu'une données géographique ?

### Mode de représentation

#### **Données vectorielles**

Mode vecteur : les limites des objets spatiaux sont décrites à travers leurs constituants élémentaires, à savoir les points, les lignes et les polygones, Chaque objet est doté d'un identifiant qui le permet de le relier à une table attributaire qui décrit cet objet.

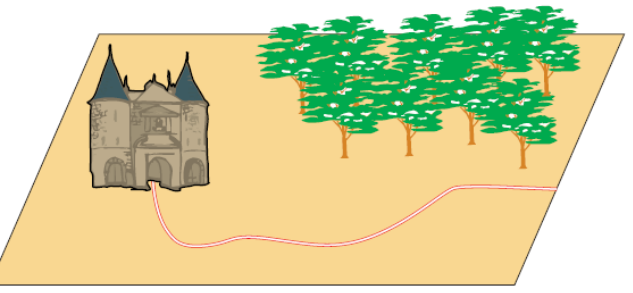

Ce que vous voyez sur le terrain

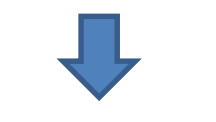

MODE VECTEUR

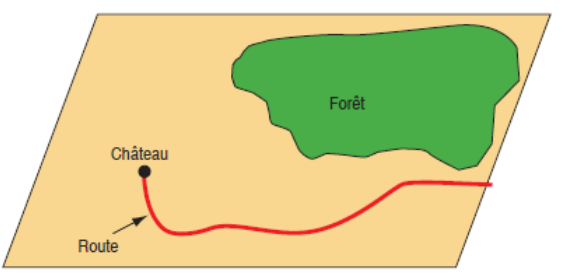

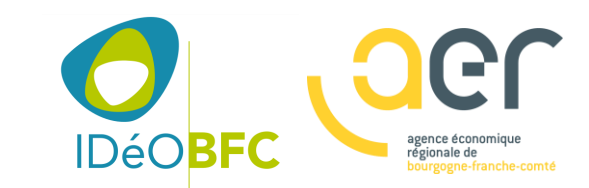

www.aer-bfc.com

### Qu'est ce qu'une donnée attributaire ?

### Mode de représentation

#### **Données attributaires**

Un tableau dont chaque ligne ou enregistrement est relié à une géométrie par un identifiant,

Structuré en un tableau où chaque colonne est un champ qui décrit les caractéristiques des objets spatiaux

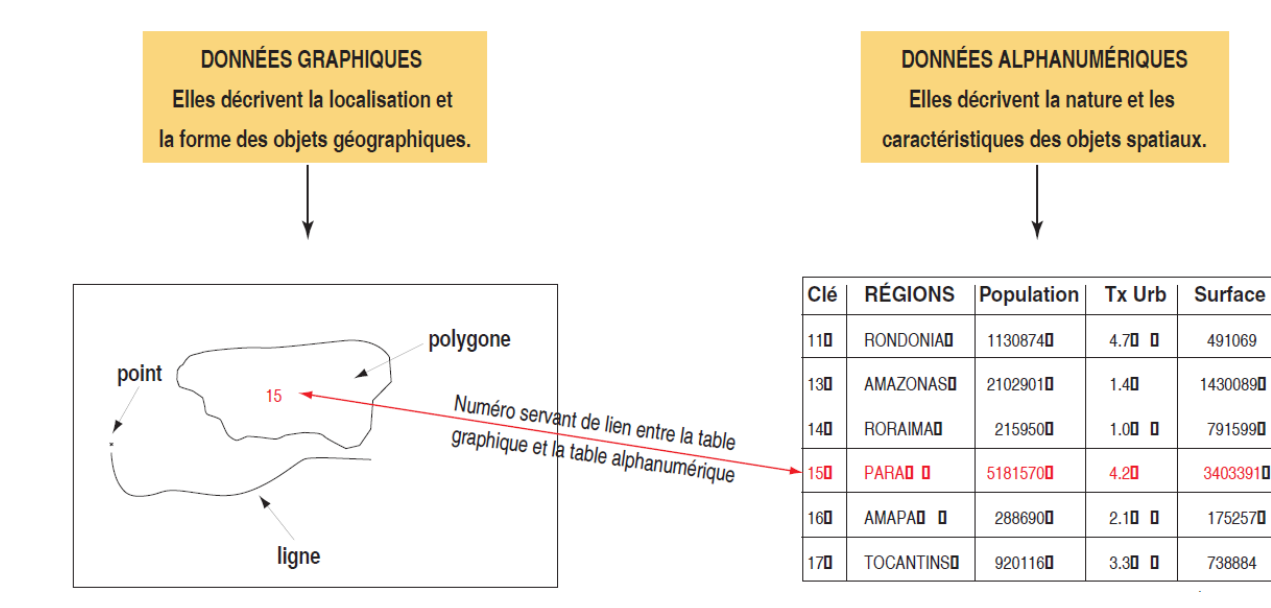

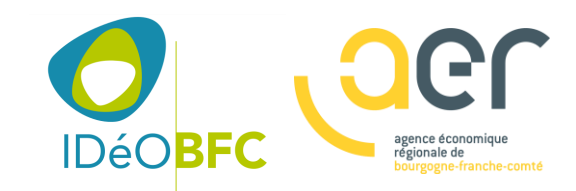

# Les apports des SIG

Un domaine d'application parmi tant d'autres

- Les informations sont stockées de façon claire et définitive
- Gestion d'une multiplicité d'informations attributaires sur des objets
- Comprendre les phénomènes, prévoir les risques (simulations)
- Établir des cartographies rapides
- Localiser dans l'espace et dans le temps
- Réagir rapidement après des évènements ayant un impact sur le territoire
- Calculer des coûts ou des bénéfices
- Fournir des itinéraires, des plans adaptés

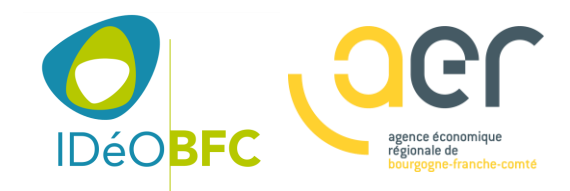

...

# Applications techniques des SIG

Un domaine d'application parmi tant d'autres

- Disposer des objets dans un système géoréférencé
- Convertir les objets graphiques d'un système à un autre
- Superposer des cartes de sources différentes
- Extraire tous les objets géographiques situés à une certaine d'autres objet
- Fusionner des objets ayant une caractéristique commune
- Déterminer l'itinéraire le plus court, une zone de desserte
- Définir des zones en combinant plusieurs critères

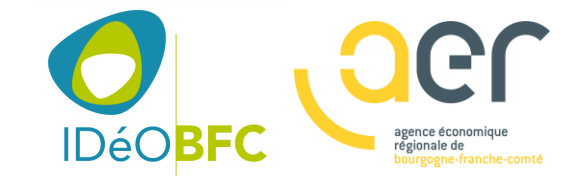

. . .

Appliqué aux métiers du développement économique, de l'aménagement, de l'urbanisme

Quelques exemples...

- Où implanter une nouvelle zone d'activités avec de bonnes conditions d'accessibilité à la fois au réseau routier principal et aux pôles de services ?
- Où en est la constitution de la réserve foncière ?
- Où se trouvent les terrains viabilisés et disponibles ?
- Quels sont les entreprises présentes ?
- L'entreprise dispose-t-elle d'une réserve foncière pour s'étendre à proximité de son site ?
- Peut-on identifier une emprise constructible de 1 ha d'un seul tenant ?
- Quels sont les terrains en friches que nous pourrions valoriser ?
- Où ai-je de la vacance immobilière ?

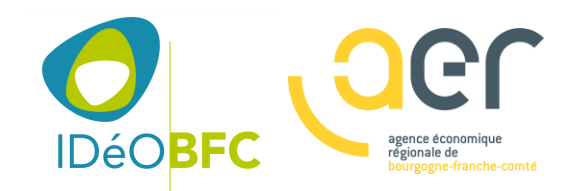

www.aer-bfc.com

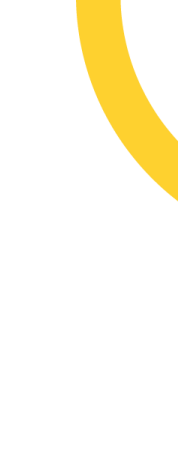

### Pour en savoir plus sur les SIG

Ressources en ligne en français...

https://docs.qgis.org/3.4/fr/docs/gentle\_gis\_introduction/

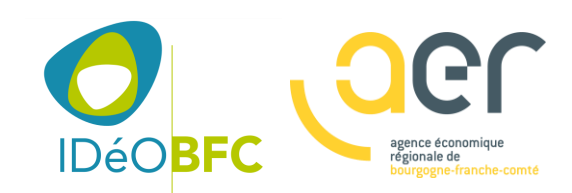

# Présentation de l'interface QGIS

Vos premiers pas et fonctionnalités de base à connaître et maîtriser

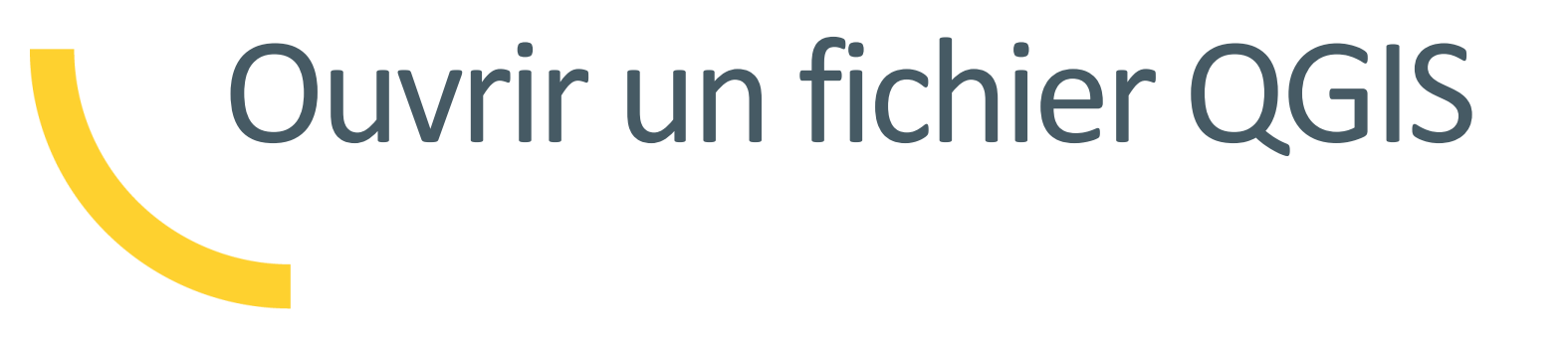

Ouvrir le fichier de projet QGIS « carte\_qgis\_presentation\_interface.qgs » situé dans le répertoire « 3\_Présentation de l'interface QGIS » sur la clé USB qui vous a été remise

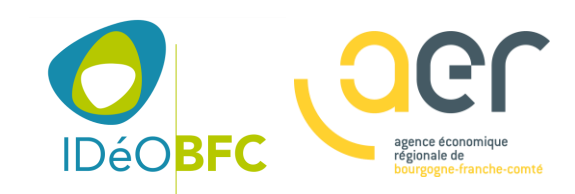

Mettre en place votre environnement de travail sous QGIS

- Découvrir l'organisation des fenêtres et panneaux
- Mettre en place son environnement de travail

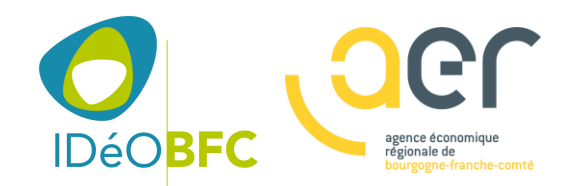

www.aer-bfc.com

Couches

Q Taper pour trouver (Ctrl+K)

#### Projet <u>É</u>diter V<u>u</u>e <u>C</u>ouche <u>P</u>références E<u>x</u>tension <u>V</u>ecteur <u>R</u>aster <u>B</u>ase de données <u>I</u>nternet <u>M</u>aillage <u>T</u>raitement <u>A</u>ide

#### 🗋 🖿 🖥 🖪 🕄 🐔 🕐 🥐 🕫 🔎 🎾 💯 💯 🧏 🦕 🖫 🖓 🖓 🖳 🖪 🖉 🍕 🔍 × 🔣 × 🖥 × 🌄 📰 💥 🛠 Σ 🛲 - 🍃 🗉 -

En haut : Menus et barres d'outils

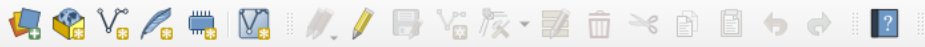

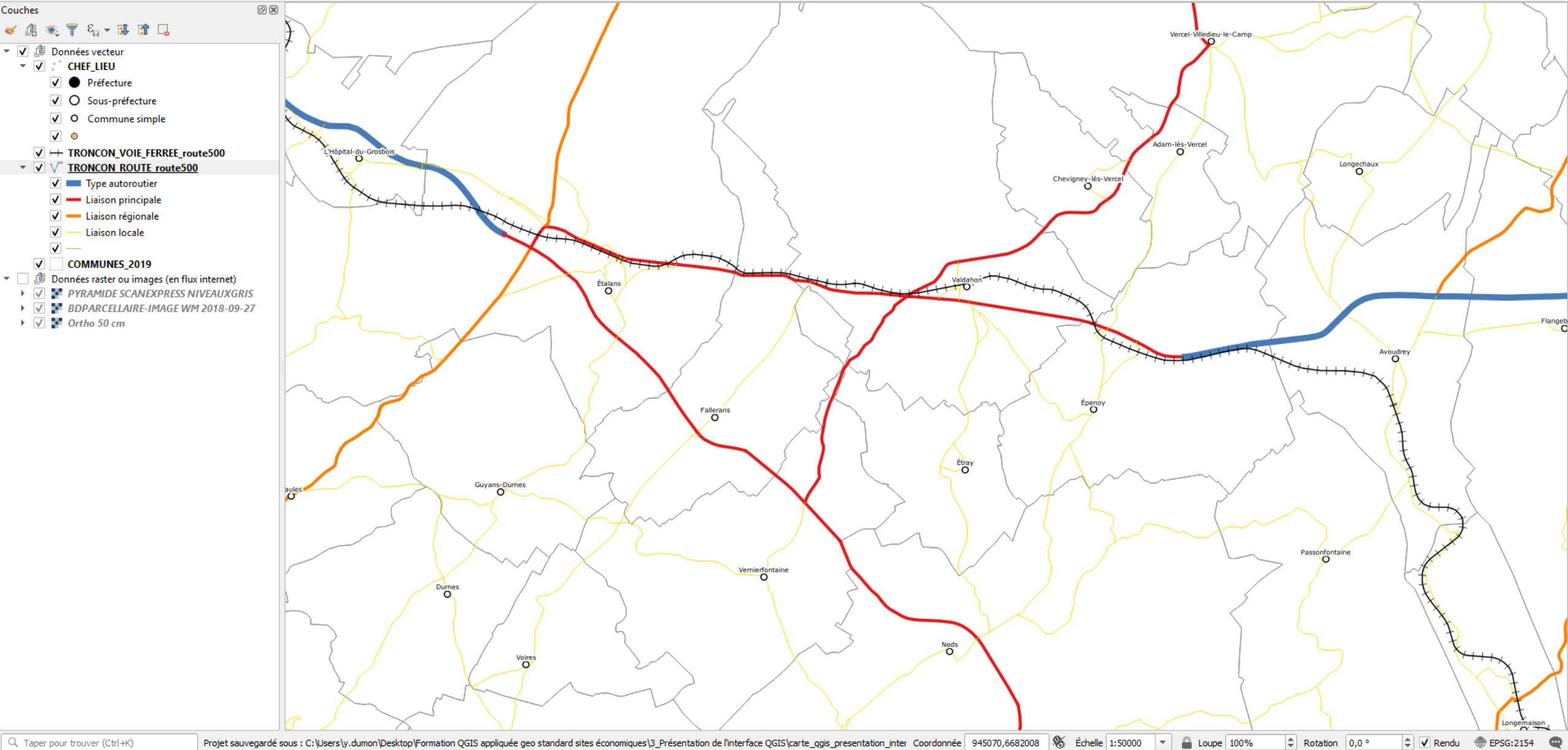

#### 🗅 📂 🖥 🕼 🖎 🐒 👘 🕫 🗩 🔎 🎾 💯 💯 👰 🗛 🕞 🔢 🖤 🌫 🍕 🧠 - 🔜 - 🌄 📰 🚟 🌞 S 🛲 - 🍃 🎞 -

#### 🦊 🎕 Vi 🌈 🖏 💹 I 🥢 / 📑 Vi 🏷 - 🕺 🗴 🖻 🖨 🔶 I 🛽

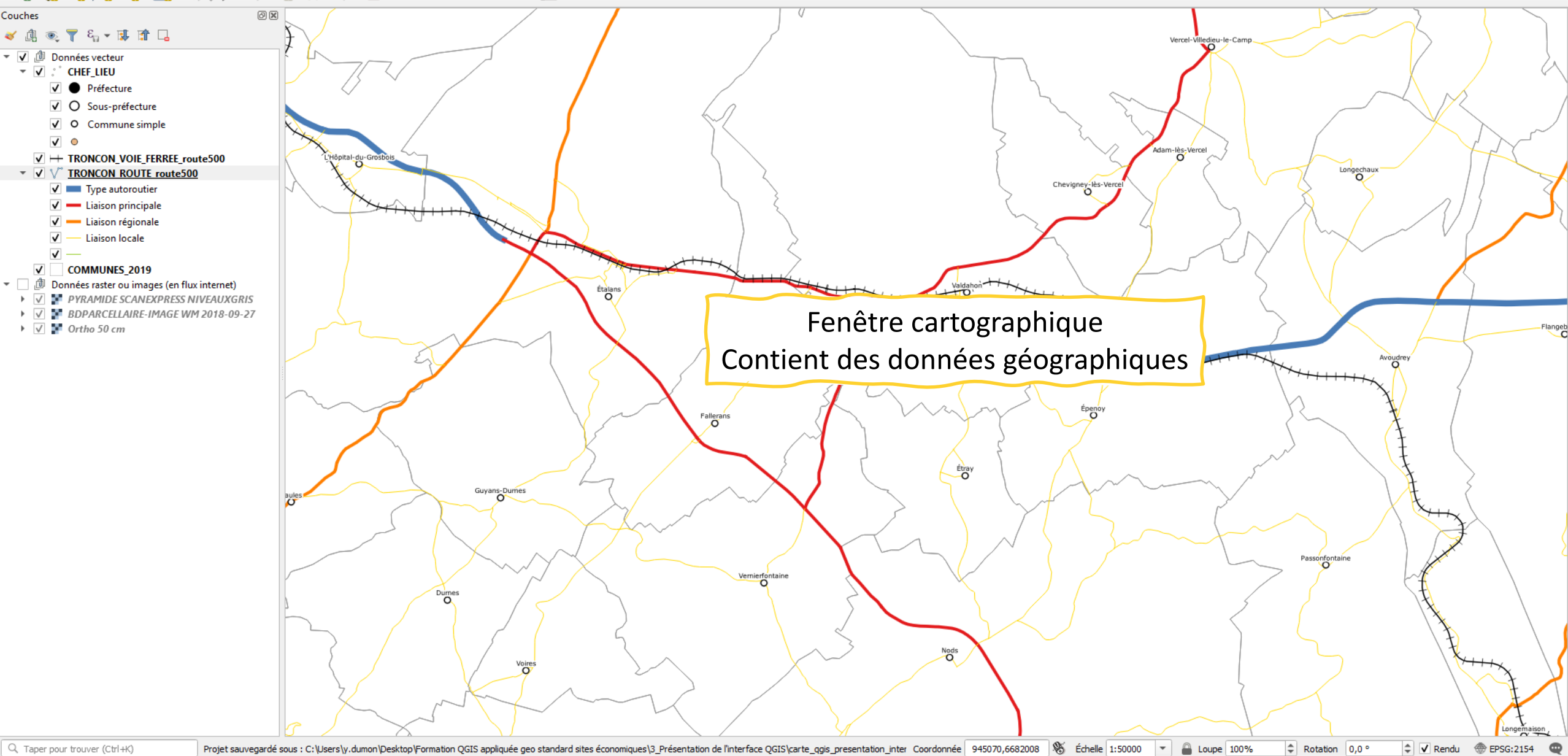

#### 🗋 🖿 🖥 🕼 🖎 😰 🌺 🗩 🔎 🎾 💯 💯 👰 🗛 🖓 🛄 🛄 🖉 🍣 🔍 × 🔣 × 🖥 × 🌄 🛗 🚟 🔆 Σ 🛲 - 🍃 🗉 -

#### 🤽 🍓 Vi 🔏 🖏 💹 🛛 🥢 / 📑 Vi 🏷 • 😰 🗴 🗟 🖕 🔿 🛛 🛛

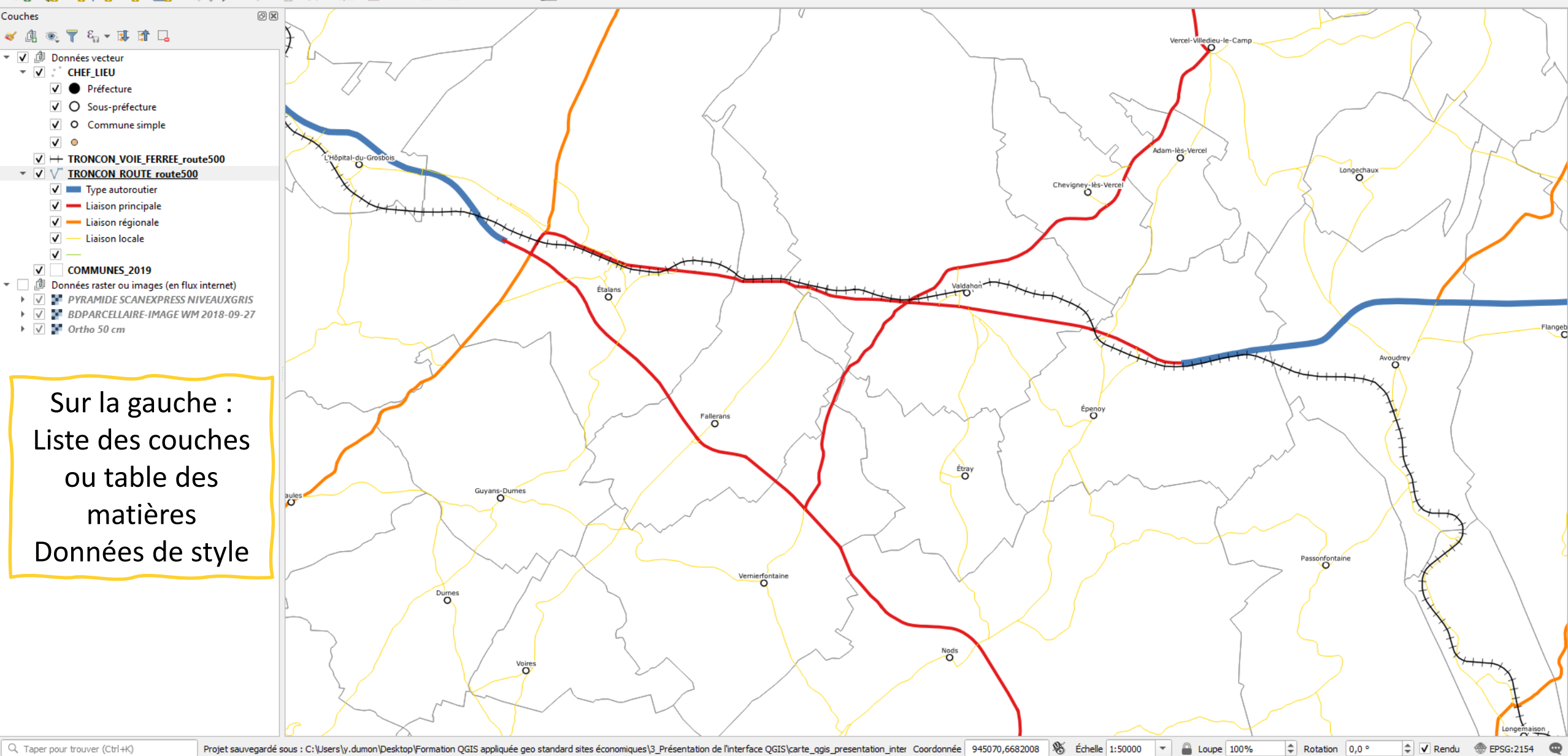

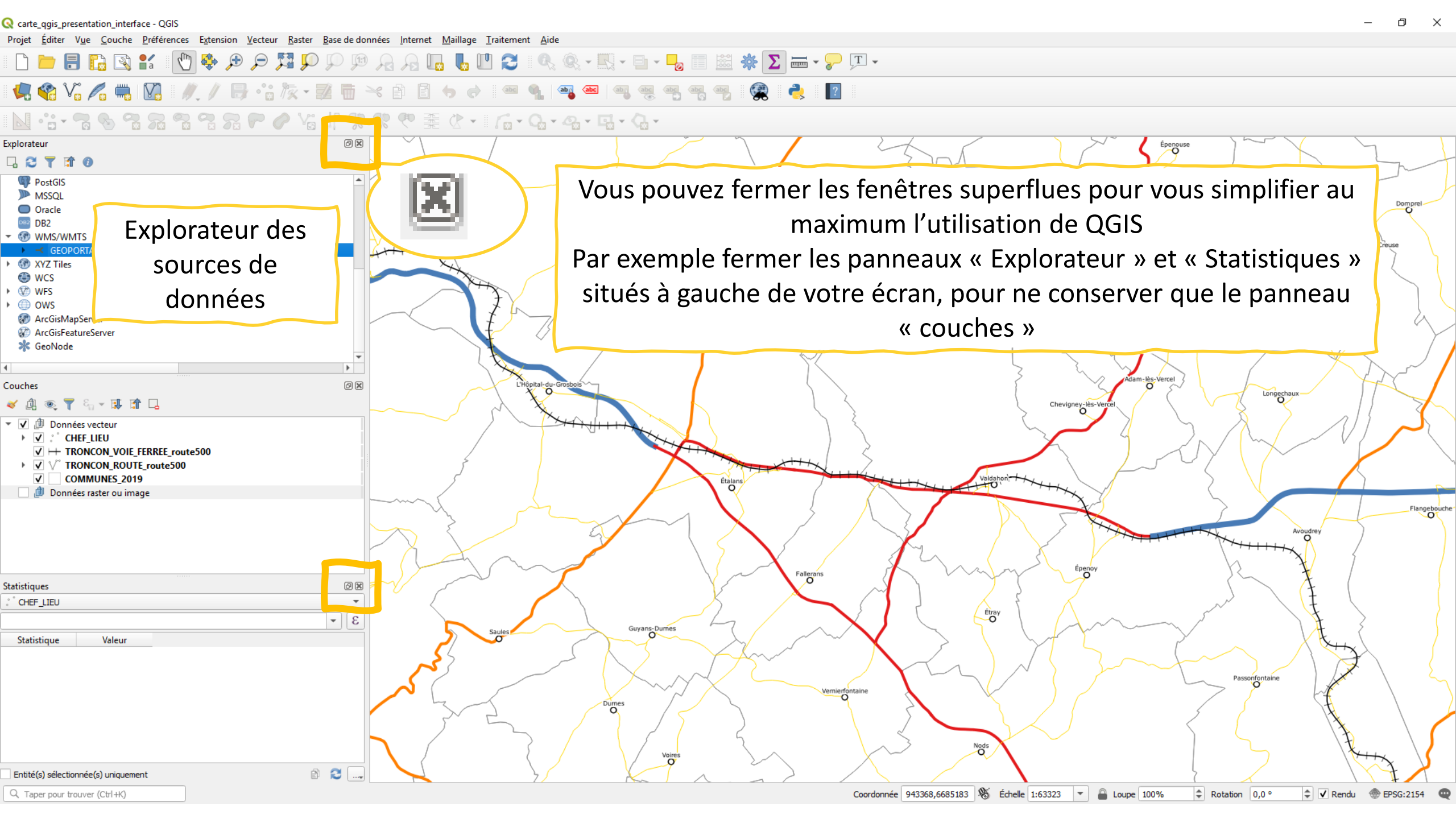

#### 🗋 늘 🖥 🚯 🐒 👘 🔁 🕫 🔎 🎵 💯 💯 😥 🖓 🖓 🖓 🐘 🔢 🖉 🍕 🔍 × 🔜 - 🌄 📰 🚟 🌞 Σ 🛲 - 🍃 🎞 -

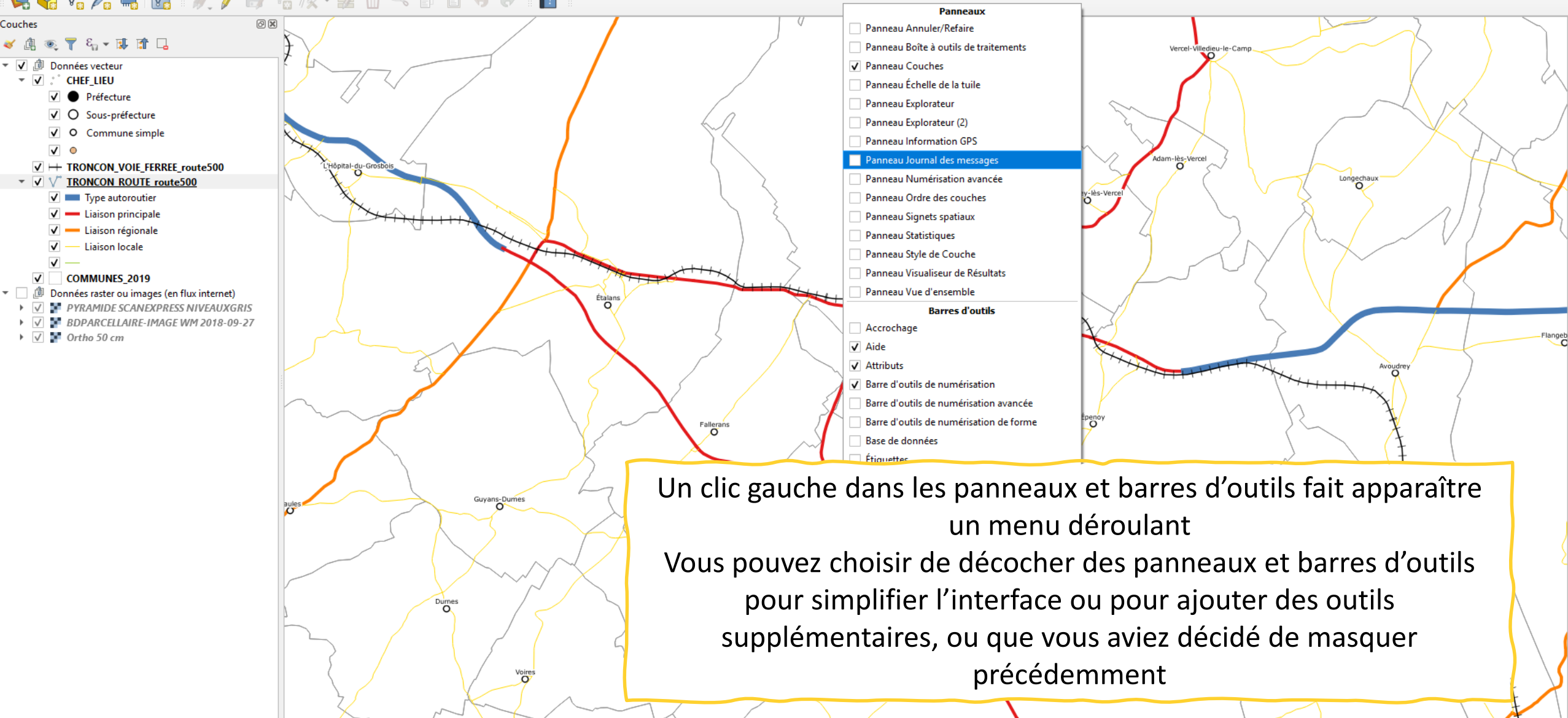

# Naviguer dans la carte avec votre souris

Dans la fenêtre cartographique Par défaut à l'aide de votre souris :

- Clic gauche maintenu : déplacement panoramique
- Molette avant/arrière : zoom

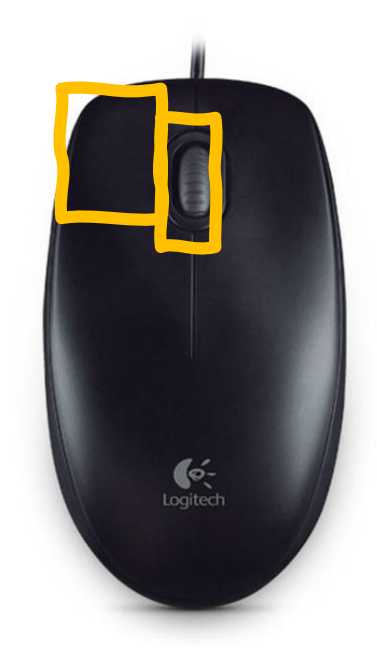

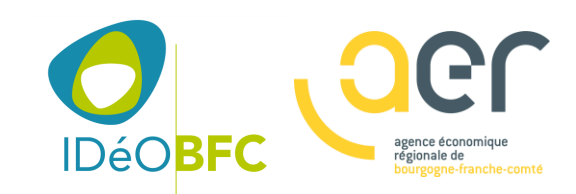

Naviguer dans la carte à l'aide de la barre d'outils navigation cartographique

Se déplacer dans la carte Déplacer la carte jusqu'à la sélection Zoom + Zoom – Zoom sur l'emprise totale Zoom sur la sélection

Zoom sur la couche

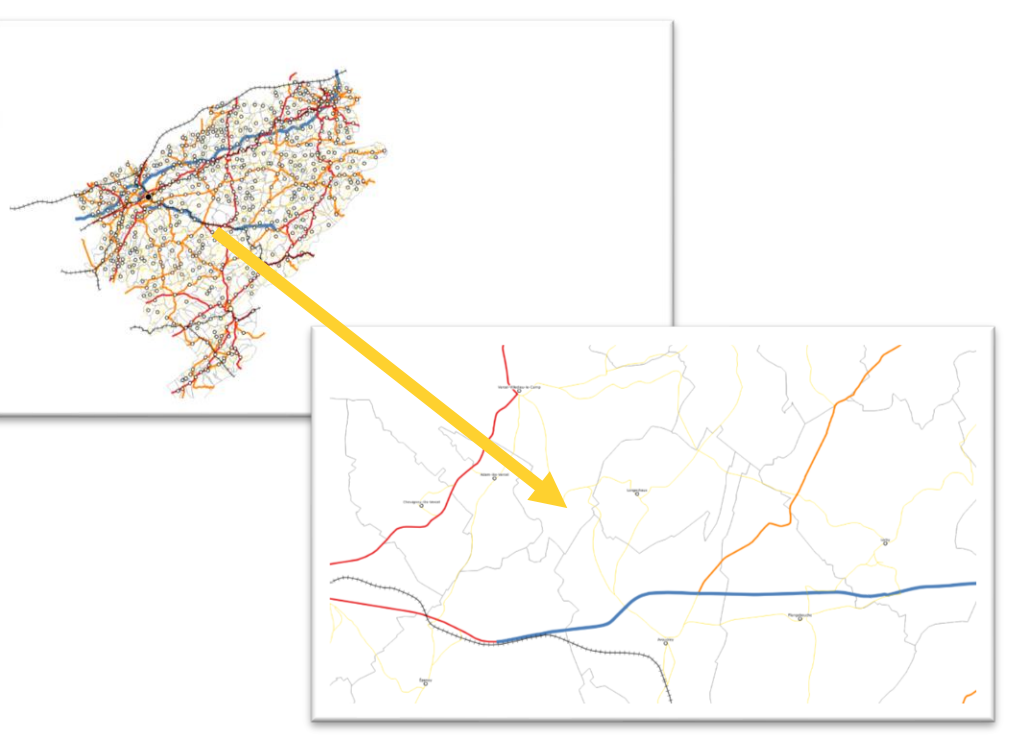

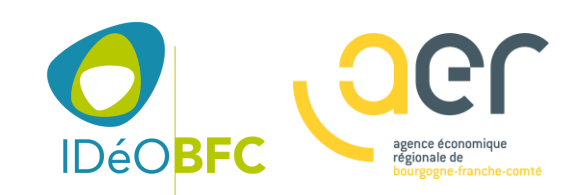

# Afficher ou masquer des couches

Dans le panneau couches : simplement en cochant ou en décochant la case à cocher devant le nom de la couche.

Attention : bien que masquée une couche reste sélectionnable.

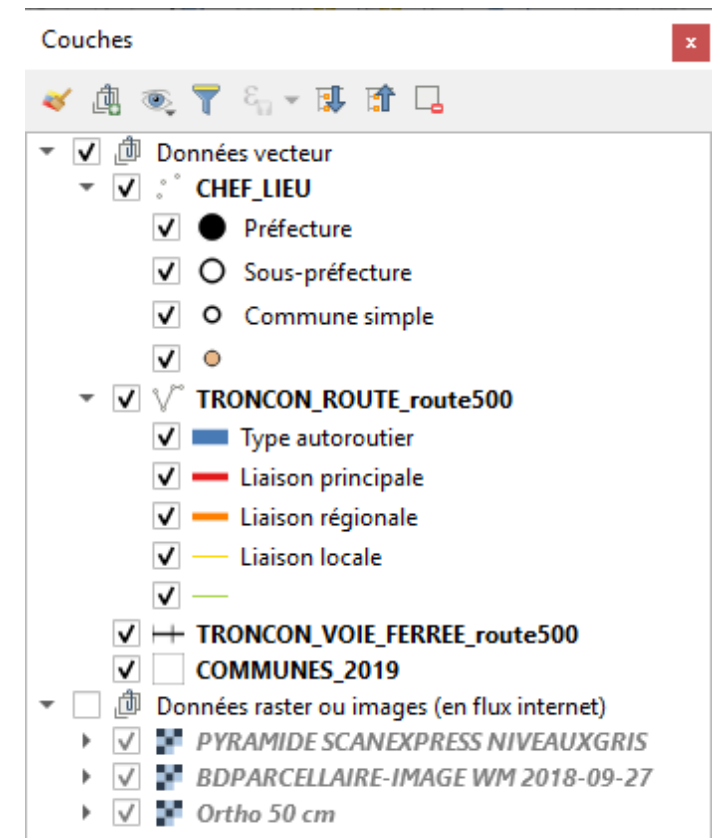

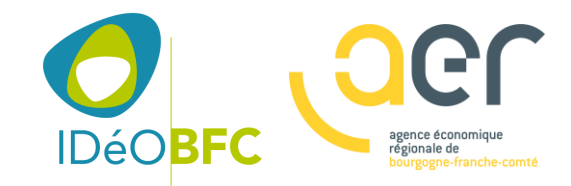

# Les types de données dans QGIS

\* Type points

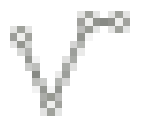

Type lignes/poly lignes

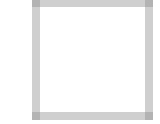

Type poly lignes

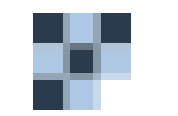

Type image/raster

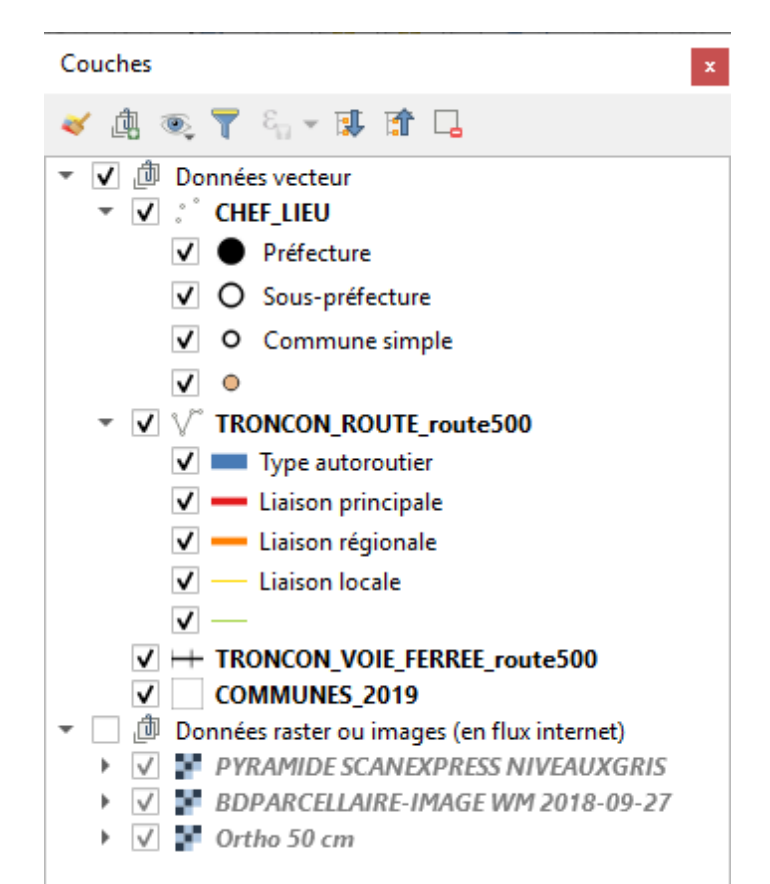

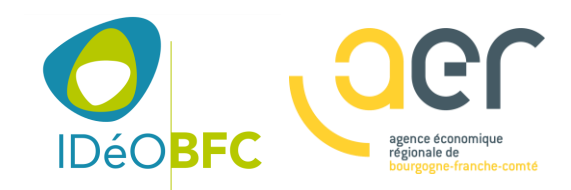

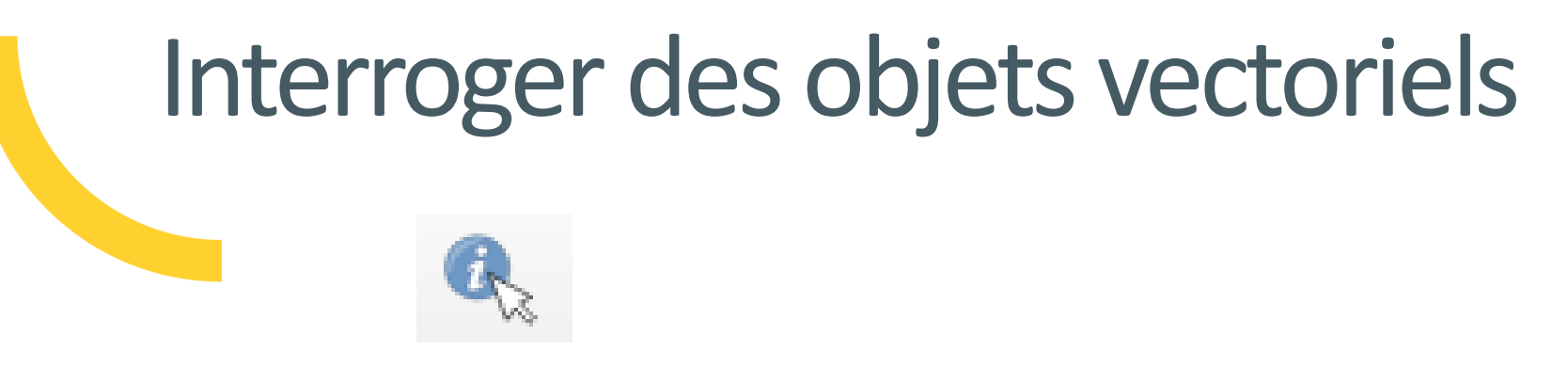

- 1 Activer l'outil « Identifier des entités »
- 2 Dans le panneau « Couches » sélectionner la couche à interroger, par exemple la couche TRONCON\_ROUTE\_route500, elle se met alors en surbrillance (bleu ou gris)
- 3 Cliquer sur l'un des tronçons de route
- 4 Les résultats de l'identification dans un panneau à droite de l'écran

# Ce sont les données attributaires associées auxquelles vous accédez

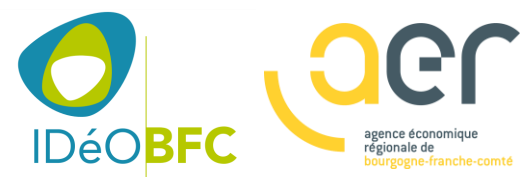

#### 

Projet <u>É</u>diter V<u>u</u>e <u>C</u>ouche <u>P</u>références E<u>x</u>tension <u>V</u>ecteur <u>R</u>aster <u>B</u>ase de données <u>I</u>nternet <u>M</u>aillage <u>T</u>raiteme

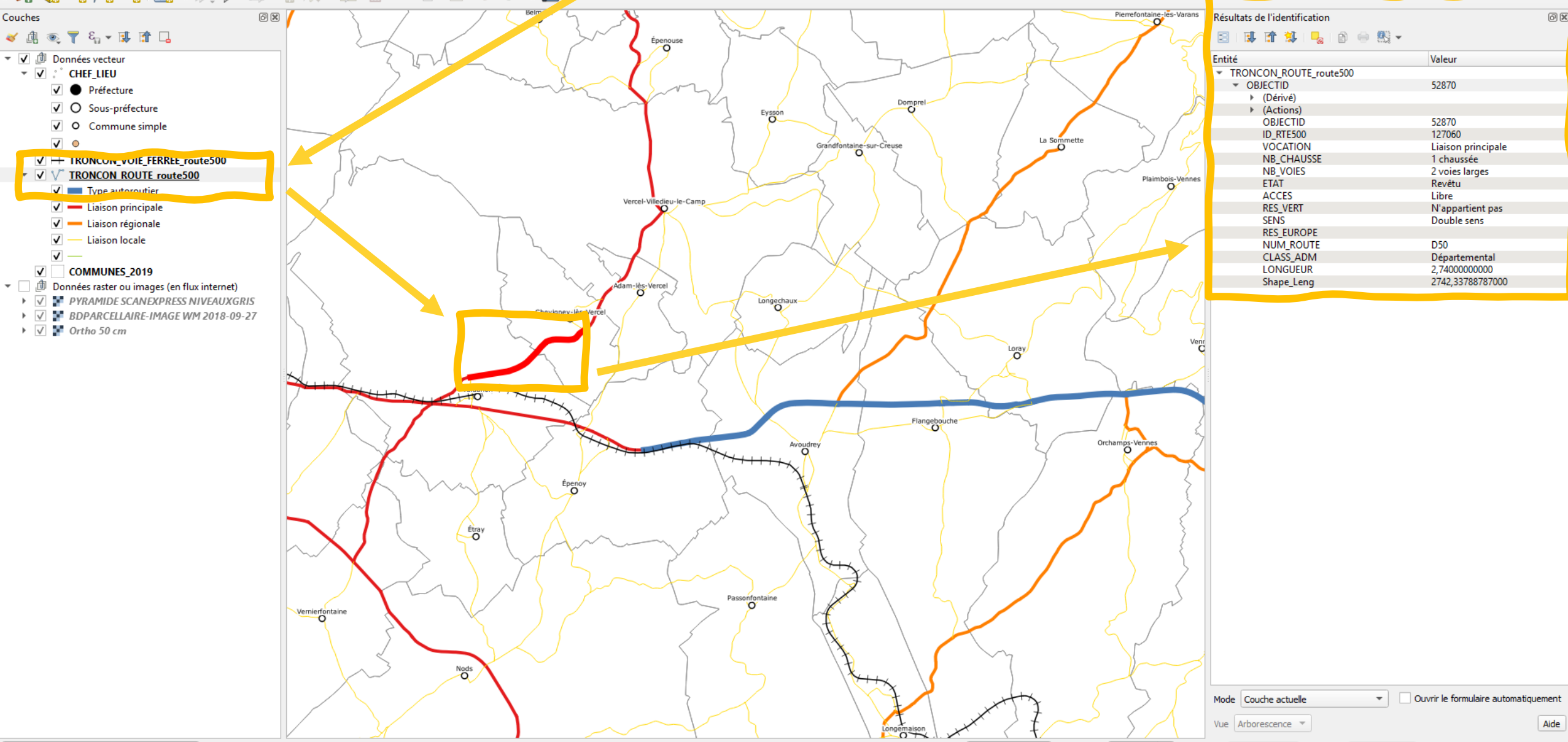

- 🔣 - 🕒 - 😼 📰 🚟 🌞 \Sigma 🛲 - 🦵 🏹 -

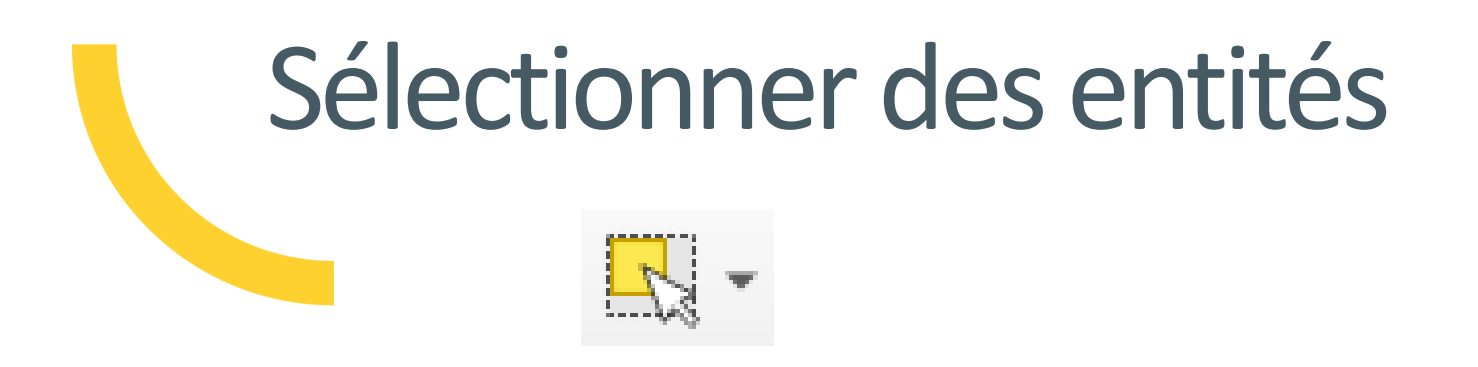

1 – Activer l'outil « Sélectionner des entités »

2 – Dans le panneau « Couches » sélectionner la couche COMMUNES\_2019, pour l'activer, elle se met alors en surbrillance (bleu ou gris)

- 3 Cliquer sur l'une des communes
- 4 La commune se met en surbrillance à l'écran

5 – Vous pouvez sélectionner une ou plusieurs entités en maintenant le bouton « MAJ » du clavier enfoncé

6 – Vous pouvez désélectionner une ou plusieurs entités en recliquant sur une entité déjà sélectionnée

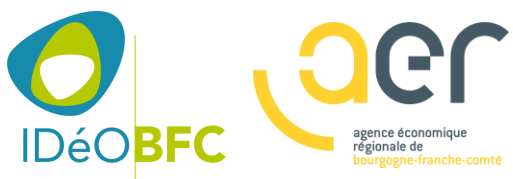

#### 🤽 🎕 🌾 🎢 🖏 💹 🖉 / 🕒 🧠 🏠 🔹 🏛 🗧 🔸 🖉 🔳

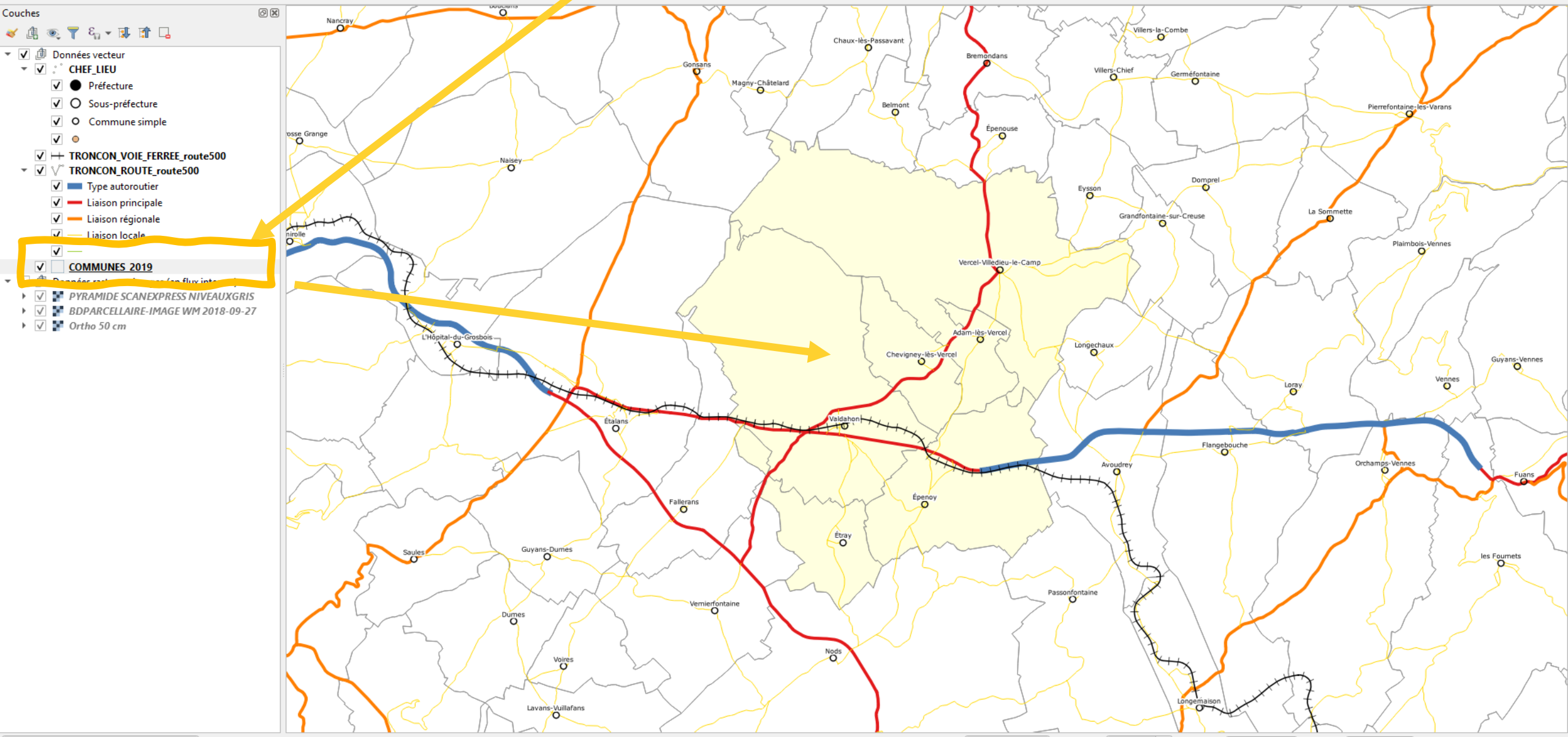

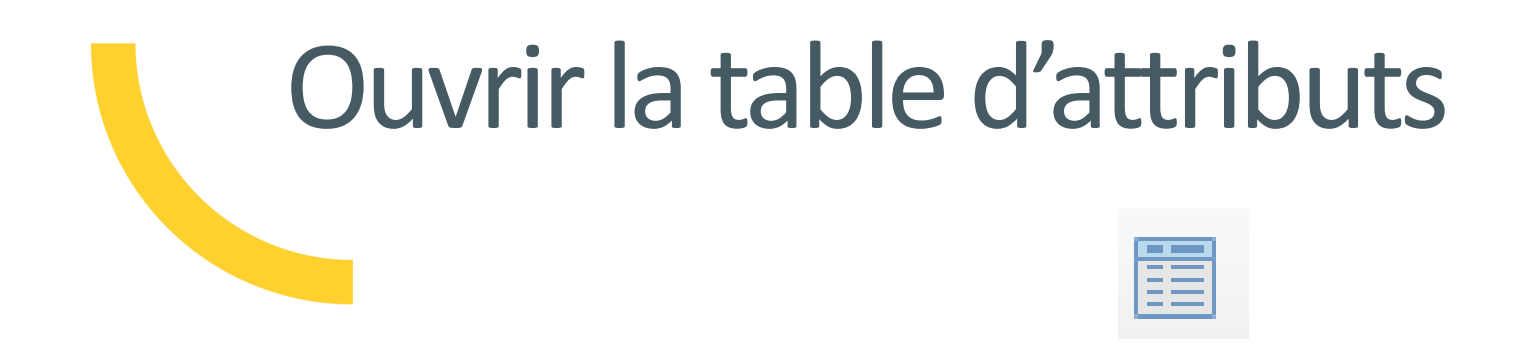

1 – Activer l'outil « Ouvrir la table des attributs »
2 – Par défaut c'est la table d'attributs de la couche active qui s'ouvrira

3 – A l'aide du filtre situé en bas à gauche du tableau, vous pouvez filtrer la liste pour n'afficher que les entités sélectionnées

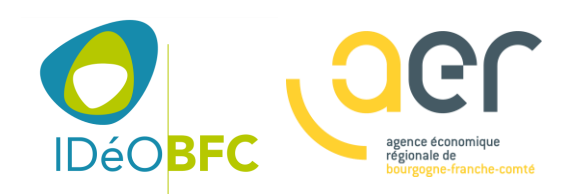

#### - C 🖻 🖥 🕼 🖎 : 🖑 🏶 🕫 🔎 🎵 💬 💬 🧝 Α Α 🗤 🗓 🖤 😂 : 🔍 🧟 - 🔣 - 🖬 - -<mark>,</mark> 🗐 😫 🔆 Σ 🔤 - - - Σ 💷 -

#### 🍬 🎕 Vi 🌈 🖏 💹 1 🥢 / 🖶 🔏 🏷 • 🕺 🗇 🗟 🧑 🛷 1 😰

| Couches                                                                                                    | 0 🗙          |             |                       |                      | $\searrow$              |                 |                 | }                                                                                                    | Belmont              | N.          |                 |               |           |                                                                                                    | $\mathbf{x}$  | Pierrefontaine-les- |
|----------------------------------------------------------------------------------------------------|--------------|-------------|-----------------------|----------------------|-------------------------|-----------------|-----------------|----------------------------------------------------------------------------------------------------|----------------------|-------------|-----------------|---------------|-----------|----------------------------------------------------------------------------------------------------|---------------|---------------------|
| 🤞 🥼 🔍 📍 🖏 🛪 🗊 🖬 🕞                                                                                                    |              |             |                       |                      |                         | 4               |                 |                                                                                                    |                      | Épenouse    | Sh              | $\mathcal{R}$ | -         | ~~                                                                                                    | $ \land $     |                     |
| ▼ ☑ Données vecteur                                                                                                    |              | Q           | COMMUNES_2019         | :: Total des entités | : 573, filtrées: 573, s | électionnées: 6 |                 |                                                                                                    |                      |             |                 |               |           | -                                                                                                    |               |                     |
| <ul> <li>✓ CHEF_LIEU</li> <li>✓ ● Préfecture</li> </ul>                                                                        |              | /           |                       |                      | 3   🗞 블 🚫               | 👆 🍸 🔳 🐥         | P 🖪 🖪 🔛         | - III - IIII - IIII - IIIII - IIII - IIII - IIII - IIII - IIIII - IIIII - IIII - IIII - IIII - IIII - IIII - IIII - IIII - IIII - IIII - IIII - IIII - IIII - IIII - IIII - IIIII - IIIIII |                      |             |                 |               |           |                                                                                                    |               |                     |
| ✓ O Sous-préfecture                                                                                                    |              |             | OBJECTID              | ID                   | NOM_COM                 | NOM_COM_M       | INSEE_COM       | STATUT                                                                                                    | POPULATION INSEE_ARR | NOM_DEP     | INSEE_DEP       | NOM_REG       | INSEE_REG | CODE_EPCI                                                                                                    | Shape_Leng*   | $\boldsymbol{k}$    |
| ✓ O Commune simple                                                                                                    |              | 1           | 7707                  | COMMUNE_00           | Le Russey               | LE RUSSEY       | 25512           | Commune sim                                                                                                    | 2298 3               | DOUBS       | 25              | BOURGOGNE-F   | 27        | 242504355                                                                                                    | 21879,297000  |                     |
| <ul> <li>✓</li> </ul>                                                                                                    |              | 2           | 7693                  | COMMUNE 00           | Anteuil                 | ANTEUIL         | 25018           | Commune sim                                                                                                    | 666 2                | DOUBS       | 25              | BOURGOGNE-F   | 27        | 200068294                                                                                                    | 21415.790141  | ) ) /               |
| ✓ → TRONCON_VOIE_FERREE_route500     ✓ ✓ ✓ TRONCON_ROUTE_route500                                                              | 4            | 2           | 7678                  |                      | Vergrappe               | VERGRANINE      | 25602           | Commune sim                                                                                                    | 100 1                | DOUBS       | 25              | BOURGOGNE-E   | 27        | 242504447                                                                                                    | 10320 715250  | hall                |
| V Type autoroutier                                                                                                    |              |             | 1010                  |                      | vergranne               |                 | 25002           | commune similar                                                                                                    | 105 1                | 00005       | 25              |               |           | 242304447                                                                                                    | 10520,715255. | Plaimbois-V         |
| ✓ — Liaison principale                                                                                                    |              | 4           | /0/0                  | COMMUNE_00           | Montivernage            | MONTIVERNAGE    | 25401           | Commune sim                                                                                                    | 29 1                 | DOOR2       | 25              | BOURGOGNE-F   | 27        | 242504447                                                                                                    | 8726,92763844 |                     |
| V — Liaison régionale                                                                                                    |              | 5           | 7666                  | COMMUNE_00           | Pont-les-Moulins        | PONT-LES-MO     | 25465           | Commune sim                                                                                                    | 187 1                | DOUBS       | 25              | BOURGOGNE-F   | 27        | 242504447                                                                                                    | 10134,989788  |                     |
| V —                                                                                                    |              | 6           | 7663                  | COMMUNE_00           | Tressandans             | TRESSANDANS     | 25570           | Commune sim                                                                                                    | 24 1                 | DOUBS       | 25              | BOURGOGNE-F   | 27        | 247000714                                                                                                    | 9617,19132312 |                     |
| ✓ <u>COMMUNES 2019</u>                                                                                                    |              | 7           | 7811                  | COMMUNE_00           | Torpes                  | TORPES          | 25564           | Commune sim                                                                                                    | 1041 1               | DOUBS       | 25              | BOURGOGNE-F   | 27        | 242500361                                                                                                    | 11568,092322  |                     |
| <ul> <li>Données raster ou images (en flux internet)</li> <li>         Image: PYRAMIDE SCANEXPRESS NIVEAUXGRIS     </li> </ul> |              | 8           | 7806                  | COMMUNE_00           | Villars-sous-Da         | VILLARS-SOUS    | 25617           | Commune sim                                                                                                    | 362 2                | DOUBS       | 25              | BOURGOGNE-F   | 27        | 200065647                                                                                                    | 12636,930624  |                     |
| <ul> <li>Image: BDPARCELLAIRE-IMAGE WM 2018-09-27</li> <li>Image: Det ho 50 cm</li> </ul>                                      |              | 9           | 7796                  | COMMUNE_00           | Bonnal                  | BONNAL          | 25072           | Commune sim                                                                                                    | 34 1                 | DOUBS       | 25              | BOURGOGNE-F   | 27        | 247000714                                                                                                    | 8191,81022034 | RL (                |
|                                                                                                    |              | 10          | 7779                  | COMMUNE_00           | Présentevillers         | PRESENTEVILLE   | 25469           | Commune sim                                                                                                    | 453 2                | DOUBS       | 25              | BOURGOGNE-F   | 27        | 200065647                                                                                                    | 9028,41045745 |                     |
|                                                                                                    |              | 11          | 7778                  | COMMUNE_00           | Thurey-le-Mont          | THUREY-LE-M     | 25563           | Commune sim                                                                                                    | 129 1                | DOUBS       | 25              | BOURGOGNE-F   | 27        | 242504447                                                                                                    | 11299,530127  |                     |
|                                                                                                    | 5            | 12          | 7776                  | COMMUNE_00           | Champvans-les           | CHAMPVANS-L     | 25119           | Commune sim                                                                                                    | 348 1                | DOUBS       | 25              | BOURGOGNE-F   | 27        | 242500361                                                                                                    | 10777,010840  | Jana                |
|                                                                                                    |              | 13          | 7751                  | COMMUNE_00           | Goux-les-Usiers         | GOUX-LES-USIE   | 25282           | Commune sim                                                                                                    | 728 3                | DOUBS       | 25              | BOURGOGNE-F   | 27        | 242504488                                                                                                    | 25513,257589  |                     |
|                                                                                                    | Ž            | 14          | 7734                  | COMMUNE_00           | Soulce-Cernay           | SOULCE-CERNAY   | 25551           | Commune sim                                                                                                    | 122 2                | DOUBS       | 25              | BOURGOGNE-F   | 27        | 200023075                                                                                                    | 14096,836340  | Orchamps-Vennes     |
|                                                                                                    |              | 15          | 7851                  | COMMUNE_00           | Huanne-Mont             | HUANNE-MON      | 25310           | Commune sim                                                                                                    | 82 1                 | DOUBS       | 25              | BOURGOGNE-F   | 27        | 200068294                                                                                                    | 12446,676116  |                     |
|                                                                                                    |              | 16          | 7846                  | COMMUNE_00           | Saint-Juan              | SAINT-JUAN      | 25520           | Commune sim                                                                                                    | 171 1                | DOUBS       | 25              | BOURGOGNE-F   | 27        | 242504447                                                                                                    | 17958,196813  |                     |
|                                                                                                    |              | 17          | 7840                  | COMMUNE_00           | Sainte-Anne             | SAINTE-ANNE     | 25513           | Commune sim                                                                                                    | 39 1                 | DOUBS       | 25              | BOURGOGNE-F   | 27        | 200068070                                                                                                    | 15053,8989820 |                     |
|                                                                                                    |              | 18          | 7834                  | COMMUNE_00           | Arbouans                | ARBOUANS        | 25020           | Commune sim                                                                                                    | 930 2                | DOUBS       | 25              | BOURGOGNE-F   | 27        | 200065647                                                                                                    | 5755,11766103 |                     |
|                                                                                                    | 2            |             |                       |                      |                         |                 |                 |                                                                                                    |                      |             |                 |               |           |                                                                                                    | • •           |                     |
|                                                                                                    | }            |             | Montrer toutes les er | ntités               |                         |                 |                 |                                                                                                    |                      |             |                 |               |           |                                                                                                    | 8             |                     |
|                                                                                                    |              | Ţ           | Montrer toutes les    | entités              |                         |                 | Vernierfontaine |                                                                                                    |                      | L           | Passonfontal    | ine           |           | $\sim$ / /                                                                                                    |               | J p                 |
|                                                                                                    |              |             | Ne montrer que les    | s entités sélection  | nées                    |                 | 0               | 2                                                                                                    |                      |             | { }             | Æ             |           | 3                                                                                                    |               | ٤ /                 |
|                                                                                                    |              | Ť           | Ne montrer que les    | s entités nouvelles  | ou éditées              |                 |                 |                                                                                                    |                      | <           | ´ (             |               |           |                                                                                                    |               |                     |
|                                                                                                    |              | · ·         | Filtre de champ       | s entres nouvenes    | ou cuites               |                 |                 | $\sim$                                                                                                    | Nods                 |             |                 | 1             |           | . (                                                                                                    |               |                     |
|                                                                                                    |              | <b>T</b>    | Filtre avancé (expre  | ession)              |                         |                 | $\sim$          |                                                                                                    |                      |             | . /             |               |           | 1                                                                                                    | ±             | $\sum \int$         |
|                                                                                                    |              |             |                       | ~                    |                         |                 |                 |                                                                                                    |                      |             |                 | ,             | \ ŧ       | ( And the second second s | ¥~            |                     |
| Q Taper pour trouver (Ctrl+K) 6 entités séle                                                                                   | ectionnées ( | dans la cou | che COMMUNES_201      | 19.                  |                         |                 |                 |                                                                                                    | Coordonnée 950       | 027,6685543 | Échelle 1:65207 | - 🔒 Loupe 10  | 10% 🗘 Rot | ation 0,0 °                                                                                                    | Rendu         | EPSG:2154 @         |

|                                             | Q COMMUNES_2019 :: Total des entités: 573, filtrées: 6, sélectionnées: 6 |                    |               |           |             |            |           |         |           |             |           | _         | Х              |                |  |  |
|---------------------------------------------|--------------------------------------------------------------------------|--------------------|---------------|-----------|-------------|------------|-----------|---------|-----------|-------------|-----------|-----------|----------------|----------------|--|--|
| / 謎号 21 1 1 1 1 1 1 1 1 1 1 1 1 1 1 1 1 1 1 |                                                                          |                    |               |           |             |            |           |         |           |             |           |           |                |                |  |  |
|                                             | OBJECTID ID                                                              | NOM_COM            | NOM_COM_M     | INSEE_COM | STATUT      | POPULATION | INSEE_ARR | NOM_DEP | INSEE_DEP | NOM_REG     | INSEE_REG | CODE_EPCI | Shape_Leng     | Shape_Area     |  |  |
| 1                                           | 6528 COMMUNE_00.                                                         | . Étray            | ETRAY         | 25227     | Commune sim | 262 3      |           | DOUBS   | 25        | BOURGOGNE-F | 27        | 242504181 | 17138,83457970 | 6050769,969999 |  |  |
| 2                                           | 5112 COMMUNE_00.                                                         | . Épenoy           | EPENOY        | 25219     | Commune sim | 631 3      |           | DOUBS   | 25        | BOURGOGNE-F | 27        | 242504181 | 18645,79192220 | 13299099,66999 |  |  |
| 3                                           | 5136 COMMUNE_00.                                                         | . Valdahon         | VALDAHON      | 25578     | Commune sim | 5605 3     |           | DOUBS   | 25        | BOURGOGNE-F | 27        | 242504181 | 27979,51386490 | 25349909,62000 |  |  |
| 4                                           | 5016 COMMUNE_00.                                                         | . Vercel-Villedieu | VERCEL-VILLED | 25601     | Commune sim | 1566 3     |           | DOUBS   | 25        | BOURGOGNE-F | 27        | 242504181 | 40621,09135980 | 30368087,58999 |  |  |
| 5                                           | 4960 COMMUNE_00.                                                         | . Adam-lès-Vercel  | ADAM-LES-VER  | 25007     | Commune sim | 102 3      |           | DOUBS   | 25        | BOURGOGNE-F | 27        | 242504181 | 10546,27979930 | 3110373,209999 |  |  |
| 6                                           | 4775 COMMUNE_00.                                                         | . Chevigney-lès    | CHEVIGNEY-LE  | 25151     | Commune sim | 127 3      |           | DOUBS   | 25        | BOURGOGNE-F | 27        | 242504181 | 12353,86568250 | 5376024,894999 |  |  |

Ainsi vous retrouverez tous les enregistrements correspondant à votre sélection dans le tableau

# Propriétés de la table d'attributs

Ce qui est sélectionné sur la carte est sélectionné dans le tableau Ce qui est sélectionné dans le tableau est sélectionné sur la carte

|   | OBJECTID | ID         | NOM_COM         | NOM_COM_M     | INSEE_COM | STATUT         | POPULATION | INSEE_ARR | NOM_DEP | INSEE_DEP | NOM_REC   |
|---|----------|------------|-----------------|---------------|-----------|----------------|------------|-----------|---------|-----------|-----------|
|   | 7584     | COMMUNE_00 | Abbans-Dessous  | ABBANS-DESS   | 25001     | Commune simple | 264        | 1         | DOUBS   | 25        | BOURGOGNE |
|   | 4200     | COMMUNE_00 | Abbans-Dessus   | ABBANS-DESSUS | 25002     | Commune simple | 304        | 1         | DOUBS   | 25        | BOURGOGNE |
|   | 6272     | COMMUNE_00 | Abbenans        | ABBENANS      | 25003     | Commune simple | 352        | 1         | DOUBS   | 25        | BOURGOGNE |
|   | 5423     | COMMUNE_00 | Abbévillers     | ABBEVILLERS   | 25004     | Commune simple | 1031       | 2         | DOUBS   | 25        | BOURGOGNE |
|   | 2928     | COMMUNE_00 | Accolans        | ACCOLANS      | 25005     | Commune simple | 99         | 2         | DOUBS   | 25        | BOURGOGNE |
|   | 4392     | COMMUNE_00 | Adam-lès-Pass   | ADAM-LES-PAS  | 25006     | Commune simple | 91         | 1         | DOUBS   | 25        | BOURGOGN  |
|   | 4960     | COMMUNE_00 | Adam-lès-Vercel | ADAM-LES-VER  | 25007     | Commune simple | 102        | 3         | DOUBS   | 25        | BOURGOGN  |
|   | 3066     | COMMUNE_00 | Aibre           | AIBRE         | 25008     | Commune simple | 477        | 2         | DOUBS   | 25        | BOURGOGN  |
|   | 5061     | COMMUNE_00 | Aïssey          | AISSEY        | 25009     | Commune simple | 175        | 1         | DOUBS   | 25        | BOURGOGN  |
| 0 | 6230     | COMMUNE_00 | Allenjoie       | ALLENJOIE     | 25011     | Commune simple | 733        | 2         | DOUBS   | 25        | BOURGOGN  |
| 1 | 5074     | COMMUNE_00 | Les Alliés      | LES ALLIES    | 25012     | Commune simple | 150        | 3         | DOUBS   | 25        | BOURGOGN  |
| 2 | 3213     | COMMUNE_00 | Allondans       | ALLONDANS     | 25013     | Commune simple | 251        | 2         | DOUBS   | 25        | BOURGOGN  |
| 3 | 4402     | COMMUNE_00 | Amagney         | AMAGNEY       | 25014     | Commune simple | 807        | 1         | DOUBS   | 25        | BOURGOGN  |
| 4 | 4507     | COMMUNE_00 | Amancey         | AMANCEY       | 25015     | Commune simple | 679        | 1         | DOUBS   | 25        | BOURGOGN  |
| 5 | 5017     | COMMUNE_00 | Amathay-Vésig   | AMATHAY-VESI  | 25016     | Commune simple | 163        | 1         | DOUBS   | 25        | BOURGOGN  |
| 5 | 2322     | COMMUNE_00 | Amondans        | AMONDANS      | 25017     | Commune simple | 89         | 1         | DOUBS   | 25        | BOURGOGN  |
| 7 | 7693     | COMMUNE_00 | Anteuil         | ANTEUIL       | 25018     | Commune simple | 666        | 2         | DOUBS   | 25        | BOURGOGN  |
| 3 | 5842     | COMMUNE_00 | Appenans        | APPENANS      | 25019     | Commune simple | 377        | 2         | DOUBS   | 25        | BOURGOGN  |
| 9 | 7834     | COMMUNE_00 | Arbouans        | ARBOUANS      | 25020     | Commune simple | 930        | 2         | DOUBS   | 25        | BOURGOGN  |

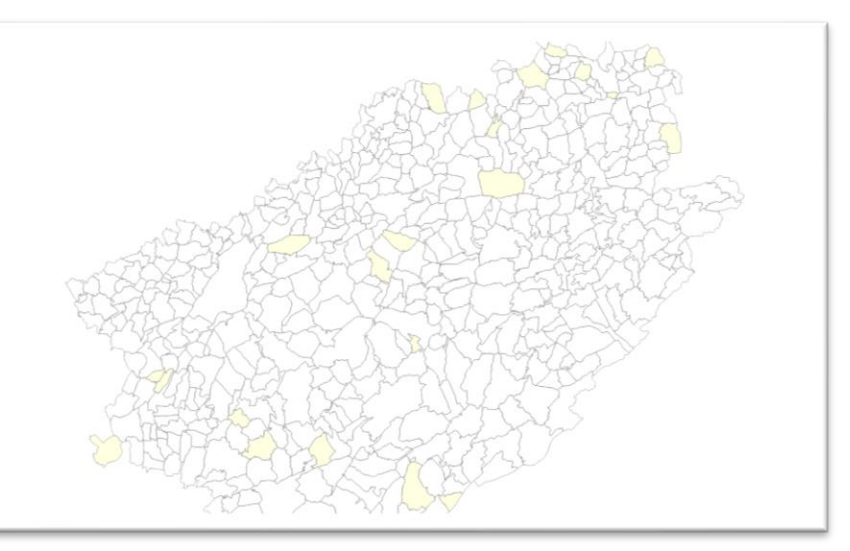

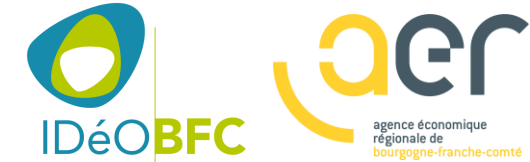

Carte QGIS sites économiques

> Une carte conforme au standard régional prête à l'emploi

# Votre carte QGIS «prête à l'emploi »

*Se trouve dans la Clé USB remise voir le contenu du répertoire « 4\_Votre carte QGIS sites économiques » qui contient :* 

- La carte au format QGIS prête à l'emploi : « Sites économiques.qgs »
- des répertoires « Données métiers » et « Données de référence » (contient des données vectorielles au format Shape File)

#### Attention !

- Il est déconseillé de renommer, déplacer ou supprimer les sous-répertoires et fichiers ; le risque c'est que votre carte ne fonctionne plus
- Tout renommage, déplacement ou suppression, même partielle des répertoires contenant les données entrainera une perte irrémédiable de données

| Nom                     | Modifié le       | Туре                | Taille |
|-------------------------|------------------|---------------------|--------|
| données de référence    | 30/10/2019 09:28 | Dossier de fichiers |        |
| données métier          | 30/10/2019 16:09 | Dossier de fichiers |        |
| 🔞 sites économiques.qgs | 30/10/2019 16:39 | QGIS Project        | 366 Ko |
| sites économiques.qgs~  | 30/10/2019 16:39 | Fichier QGS~        | 366 Ko |

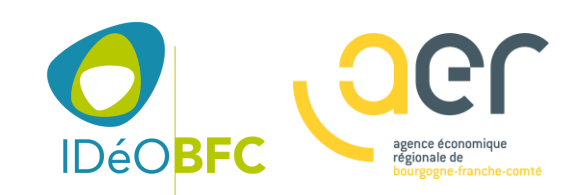

Les données sont stockées dans des fichiers constituant le format Shape File SHP qui est un des principaux standard de données SIG

| Nom                      | Modifié le       | Туре                | Taille |
|--------------------------|------------------|---------------------|--------|
| données de référence     | 30/10/2019 09:28 | Dossier de fichiers |        |
| données métier           | 30/10/2019 16:09 | Dossier de fichiers |        |
| 🛐 sites économiques.qgs  | 30/10/2019 16:39 | QGIS Project        | 366 Ko |
| 📄 sites économiques.qgs~ | 30/10/2019 16:39 | Fichier QGS~        | 366 Ko |

C'est le logiciel QGIS qui gèrera le contenus des fichiers quand vous ouvrirez une cession d'édition

NE PAS DEPLACER, RENOMER, NI SUPPRIMER LES FICHIERS AUQUEL CAS VOTRE CARTE QGIS RISQUE DE NE PLUS FONCTIONNER

| Nom                        | Modifié le       | Туре         | Taille    |
|----------------------------|------------------|--------------|-----------|
| ETABLISSEMENTS.cpg         | 30/10/2019 09:28 | Fichier CPG  | 1 Ko      |
| ETABLISSEMENTS.dbf         | 30/10/2019 15:52 | Fichier DBF  | 34 025 Ko |
| ETABLISSEMENTS.prj         | 30/10/2019 09:28 | Fichier PRJ  | 1 Ko      |
| ETABLISSEMENTS.qix         | 30/10/2019 15:52 | Fichier QIX  | 42 Ko     |
| ETABLISSEMENTS.shp         | 30/10/2019 15:52 | Fichier SHP  | 43 Ko     |
| ETABLISSEMENTS.shx         | 30/10/2019 15:52 | Fichier SHX  | 13 Ko     |
| FONCIER_ECONOMIQUE.cpg     | 22/07/2019 16:35 | Fichier CPG  | 1 Ko      |
| FONCIER_ECONOMIQUE.dbf     | 30/10/2019 15:55 | Fichier DBF  | 1 Ko      |
| FONCIER_ECONOMIQUE.prj     | 22/07/2019 16:35 | Fichier PRJ  | 1 Ko      |
| FONCIER_ECONOMIQUE.qpj     | 22/07/2019 16:35 | Fichier QPJ  | 1 Ko      |
| FONCIER_ECONOMIQUE.shp     | 30/10/2019 15:55 | Fichier SHP  | 1 Ko      |
| FONCIER_ECONOMIQUE.shp.xml | 22/07/2019 13:55 | Document XML | 197 Ko    |
| FONCIER_ECONOMIQUE.shx     | 30/10/2019 15:55 | Fichier SHX  | 1 Ko      |
| SITES_ECONOMIQUES.cpg      | 22/07/2019 16:35 | Fichier CPG  | 1 Ko      |
| SITES_ECONOMIQUES.dbf      | 30/10/2019 16:29 | Fichier DBF  | 13 Ko     |
| SITES_ECONOMIQUES.prj      | 22/07/2019 16:35 | Fichier PRJ  | 1 Ko      |
| SITES_ECONOMIQUES.qpj      | 22/07/2019 16:35 | Fichier QPJ  | 1 Ko      |
| SITES_ECONOMIQUES.shp      | 30/10/2019 16:29 | Fichier SHP  | 9 Ko      |
| SITES_ECONOMIQUES.shp.xml  | 22/07/2019 13:55 | Document XML | 1 Ko      |
| SITES_ECONOMIQUES.shx      | 30/10/2019 16:29 | Fichier SHX  | 1 Ko      |

# Modélisation du « géo standard sites économiques » en 3 couches

Les emprises des SITES ÉCONOMIQUE dont la définition retenue par le groupe de Travail est « un espace cohérent en termes d'aménagement et de tissu urbain, délimitée géographiquement, elle accueille, ou est à destination, d'activités de production ou de services (dont commerces) ; La zone d'activité est (généralement) à l'initiative de la puissance publique qui l'aménage et la gère ; Elle englobe : les terrains bâtis et non bâtis occupés par des activités ; les terrains non bâtis, les terrains aménagés ou non aménagés destinés à l'accueil de ces activités à court, moyen ou long terme ; les voiries internes, les espaces verts et surfaces techniques nécessaires à son fonctionnement ».

*Les zones d'activités, au sens de la Loi NOTRe, pourront être identifiés parmi ces SITES ÉCONOMIQUES,* 

**Le FONCIER ÉCONOMIQUE** en zones d'activités économique permettra de suivre les différentes phases opérationnelles de la zone d'activités économique du point de vue de son aménagement, de sa commercialisation et de l'occupation foncière. Il permettra notamment d'identifier les disponibilités foncières.

*Un suivi donnera une indication sur la temporalité des opérations en indiquant les terrains occupés, disponibles à court et moyen termes.* 

**L'ETABLISSEMENT** qui sera défini par la géolocalisation à l'adresse des établissements ;

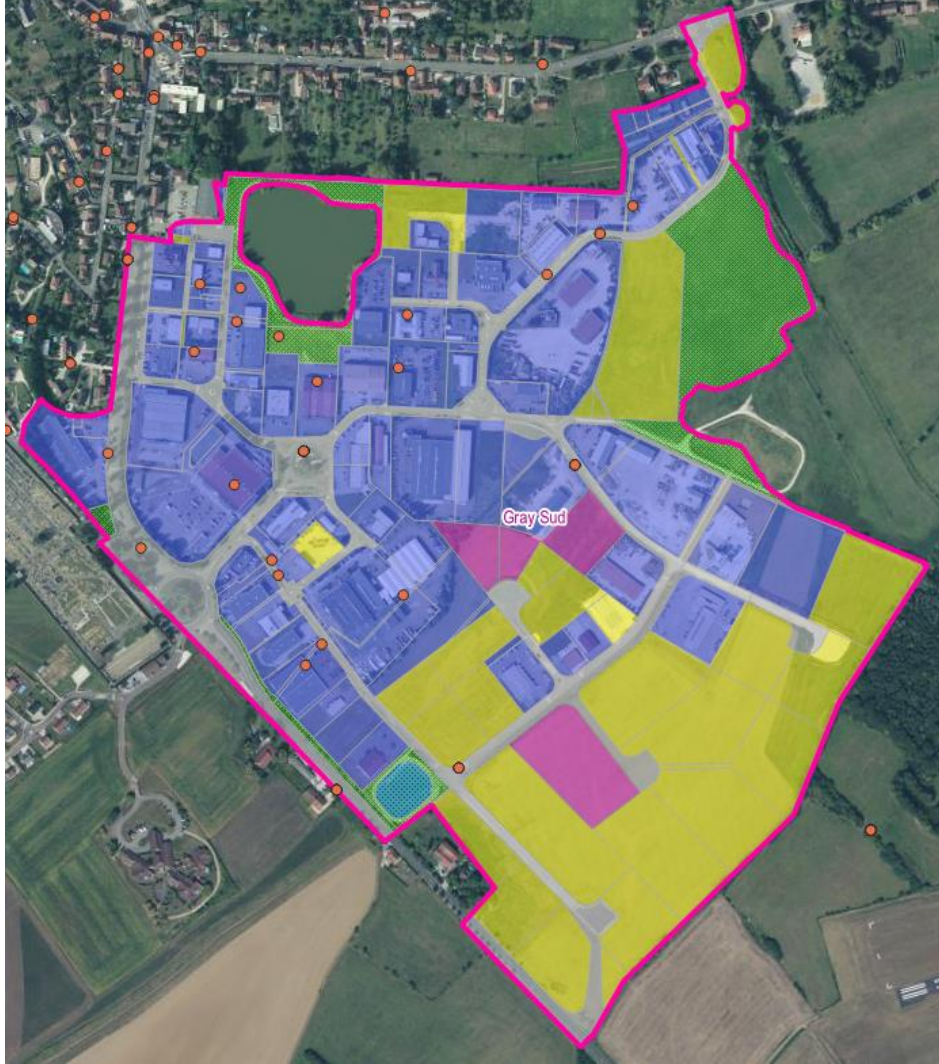

# Couches de données proposées dans la

carte

Couches

#### 🎸 🕼 🔍 🝸 🖏 - 🗊 😭 🗔

- Géo standard sites économique (données métier)
   SITES ECONOMIQUES
   FONCIER ECONOMIQUE
   ETABLISSEMENTS
  - ▼ ✓ D Thématiques foncier économique
    - MAITRISE FONCIERE
    - CONTRACT STADE D'AMENAGEMENT
    - COMMERCIALISATION
    - ► V P ETAT D'OCCUPATION
- Données de référence
  - Découpage administratif
    - V \_ epci
  - ✓ communes ▼ ✓ ⓓ Cadastre
    - ✓ □ cadastre
      ✓ parcelles
      - ✓ batiments
- 🝷 🗌 🍈 Fonds de carte
  - ▶ 📝 🚏 PYRAMIDE SCANEXPRESS NIVEAUXGRIS
  - 🕨 📝 🚏 Ortho 50 cm

- Les 3 couches du géo standard « sites économiques » :
  - Sites économiques
  - Foncier économique
  - Etablissements
- Des données de référence pour se repérer, disposer d'un fond de carte et de la géométrie de référence du cadastre
  - EPCI
  - Communes
  - Cadastre (parcelles et bâtiments)
  - Fond de carte image raster (carte IGN et photographie aérienne)

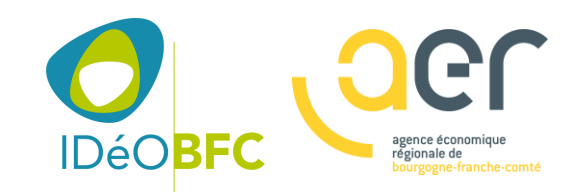

www.aer-btc.com

# Des thématiques proposées pour représenter vos données

Ici la couche foncier économique est dupliquée mais représentée avec différentes légendes pour visualiser :

- Le type de maîtrise foncière
- Le stade d'aménagement
- Le stade de commercialisation
- L'état d'occupation

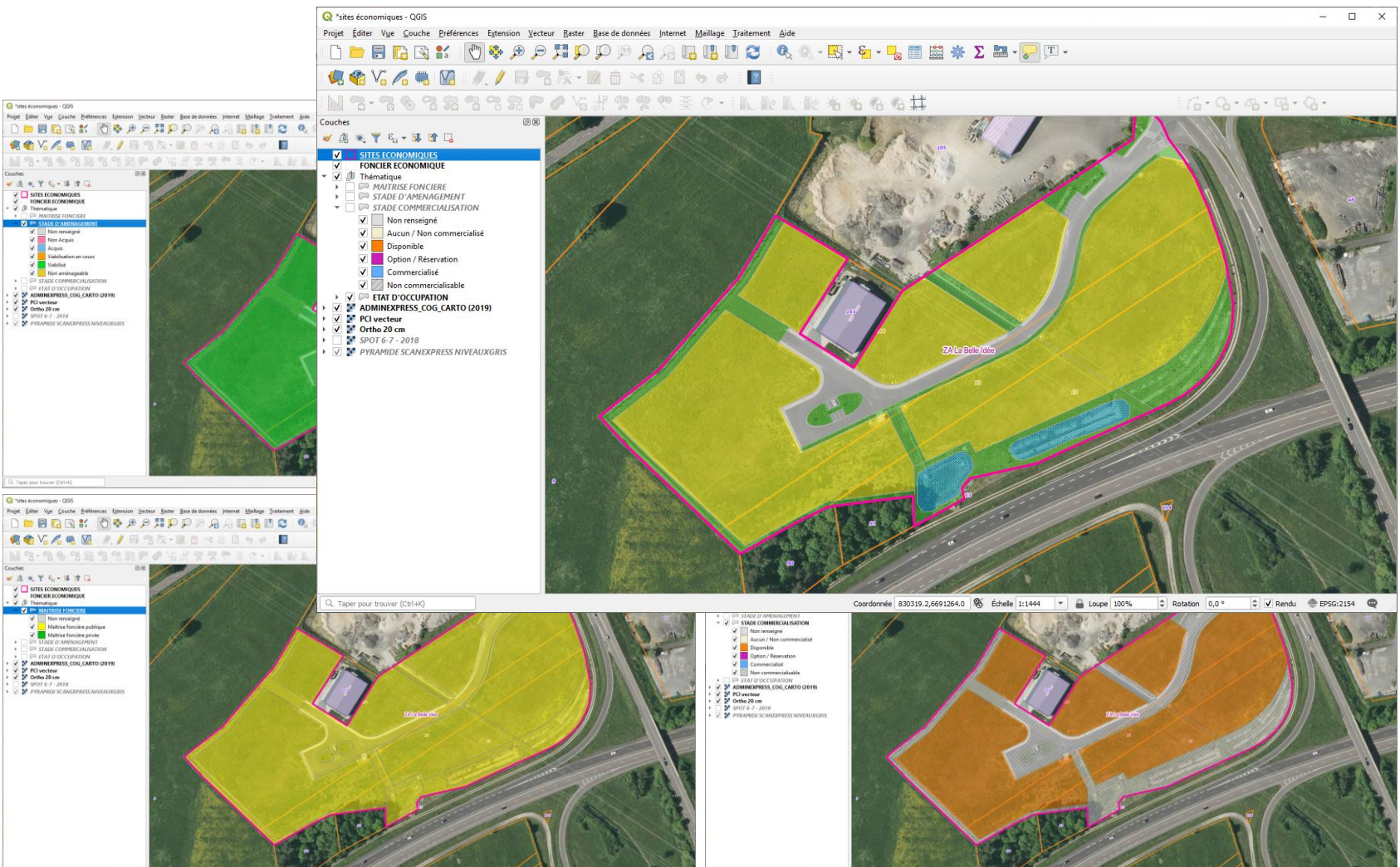

www.aer-bfc.c

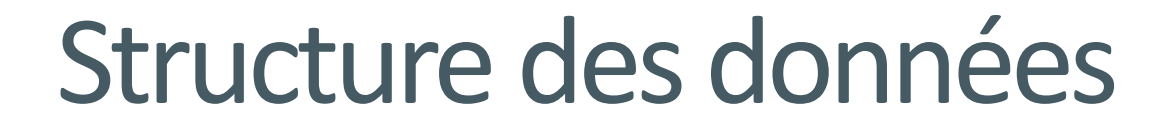

La structure des données respecte la norme du géo standard IDEO BFC sur les sites économique.

Ainsi vous n'avez pas de paramétrage supplémentaire à faire, la carte est directement « prête à l'emploi » avec une organisation des données compatibles.

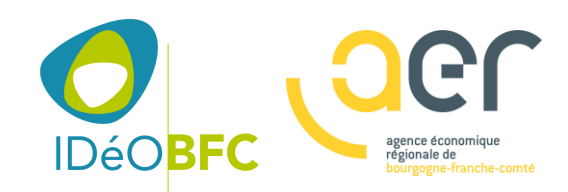

# Formulaire et masques de saisie

Facilite votre saisie avec :

- Utilisation de libellés clairs
- Utilisation de menus déroulant utilisant des valeurs lisibles
- Calcul automatique des surfaces avec la géométrie des objets

Pour ouvrir la fiche, activer la couche à consulter ou à mettre à jour en la sélectionnant et utiliser l'outil « Identifier des entités »

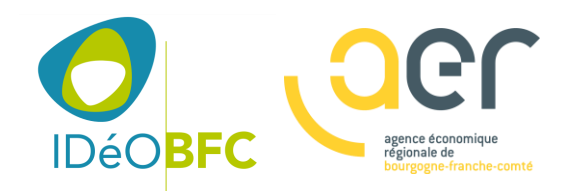

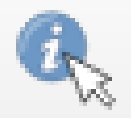

| id_siteeco                                                                  | 21210AB                                                       |  |
|-----------------------------------------------------------------------------|---------------------------------------------------------------|--|
| Code INSEE de la commune principale                                         | 21210                                                         |  |
| Nom ou appellation du SITE ÉCONOMIQUE                                       | Porte de Bourgogne                                            |  |
| Sous-Type d'emprise de SITE ECONOMIQUE                                      | ZONE D'ACTIVITE ECONOMIQUE TRANSFERÉE AU SENS DE LA LOI NOTRE |  |
| Surface totale de l'emprise exprimée en hectares                            | 47,4900000000                                                 |  |
| Code SIREN d'identification de l'organisation responsable de la mise à jour | 200071207                                                     |  |
| Date de création de l'enregistrement                                        | 30/10/2019                                                    |  |
| Dernière date de mise à jour                                                | 30/10/2019                                                    |  |
| Nom de l'opérateur ou de la personne physique référente                     | daniele.schierini@ccpouillybligny.fr                          |  |
| Nom normalisé (majuscules sans accent)                                      | PORTE DE BOURGOGNE                                            |  |
| URL ressource                                                               | NULL                                                          |  |
| Année de création de la zone d'activité                                     | NULL                                                          |  |
| Type de maître d'ouvrage                                                    | EPCI -                                                        |  |
| Zone à vocation communautaire                                               | Oui                                                           |  |
| Date de l'arrêté de création ou de reprise de la zone communautaire         | NULL                                                          |  |

x

## Mutualisation

# Quels sont les fichiers à nous transmettre ?

Dépôts des fichiers sur IDéO BFC

- Zipper le répertoire « données métier »
- Envoyer ce fichier à : ydumon@aer-bfc.com

### - L'AER BFC se chargera de :

- Valider la conformité de vos données
- Leur assemblage à périmètre régional
- Leur publication sur la plateforme IDéO BFC

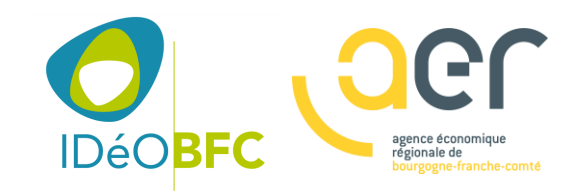

# Pour toutes questions sur le géo standard, la mise en œuvre de vos données métier sur les ZAE

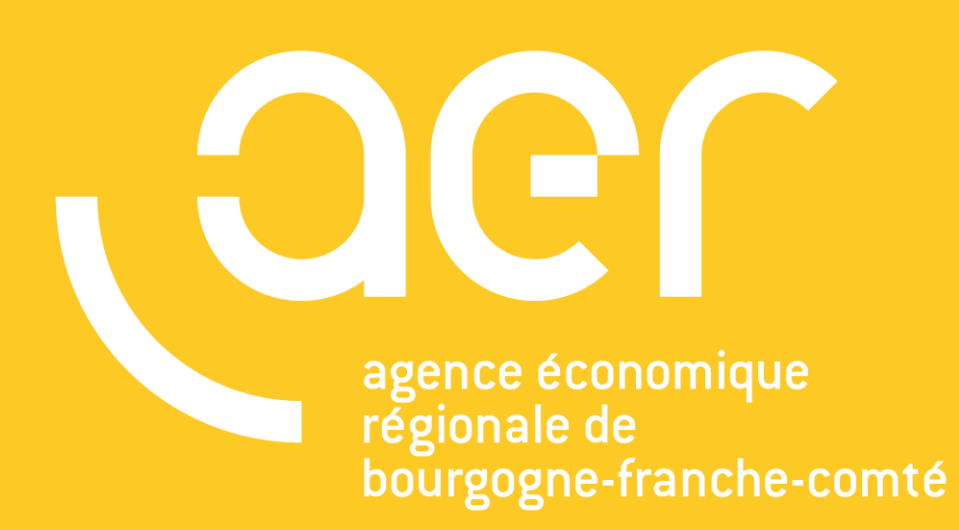

Votre contact : **Yoann DUMON** ydumon@aer-bfc.com

Maison de l'Economie 46 Avenue Villarceau 25000 Besançon T. **+33 (0)3 81 81 72 05** 

www.aer-bfc.com

Pour toutes questions sur l'utilisation de QGIS, IDéO BFC à votre disposition

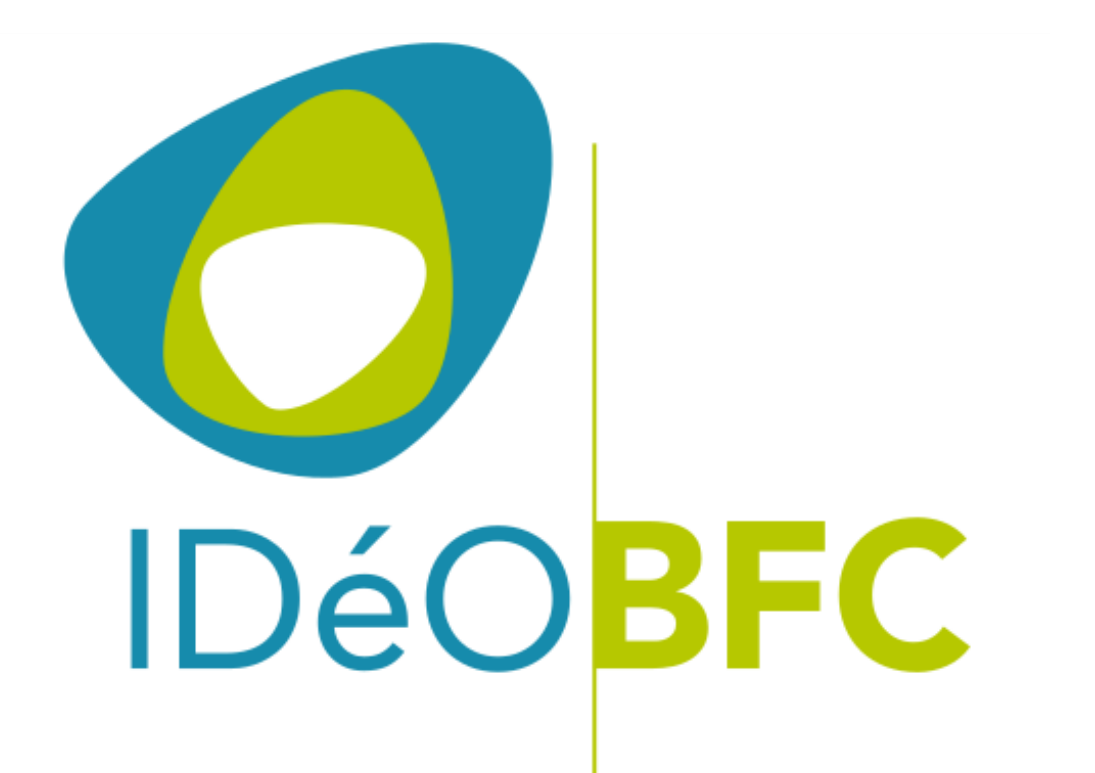

Votre contact : **Jérôme BOUTET** JBOUTET@ternum-bfc.fr

3 bis rue de Suzon 21000 Dijon T. **03 80 27 68 13** 

www.ideobfc.fr

**GIP** e-bourgogne-franche-comté

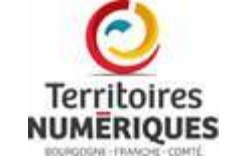

Merci de remplir le questionnaire d'évaluation de la formation

### <u>http://urlz.fr/7JaO</u>

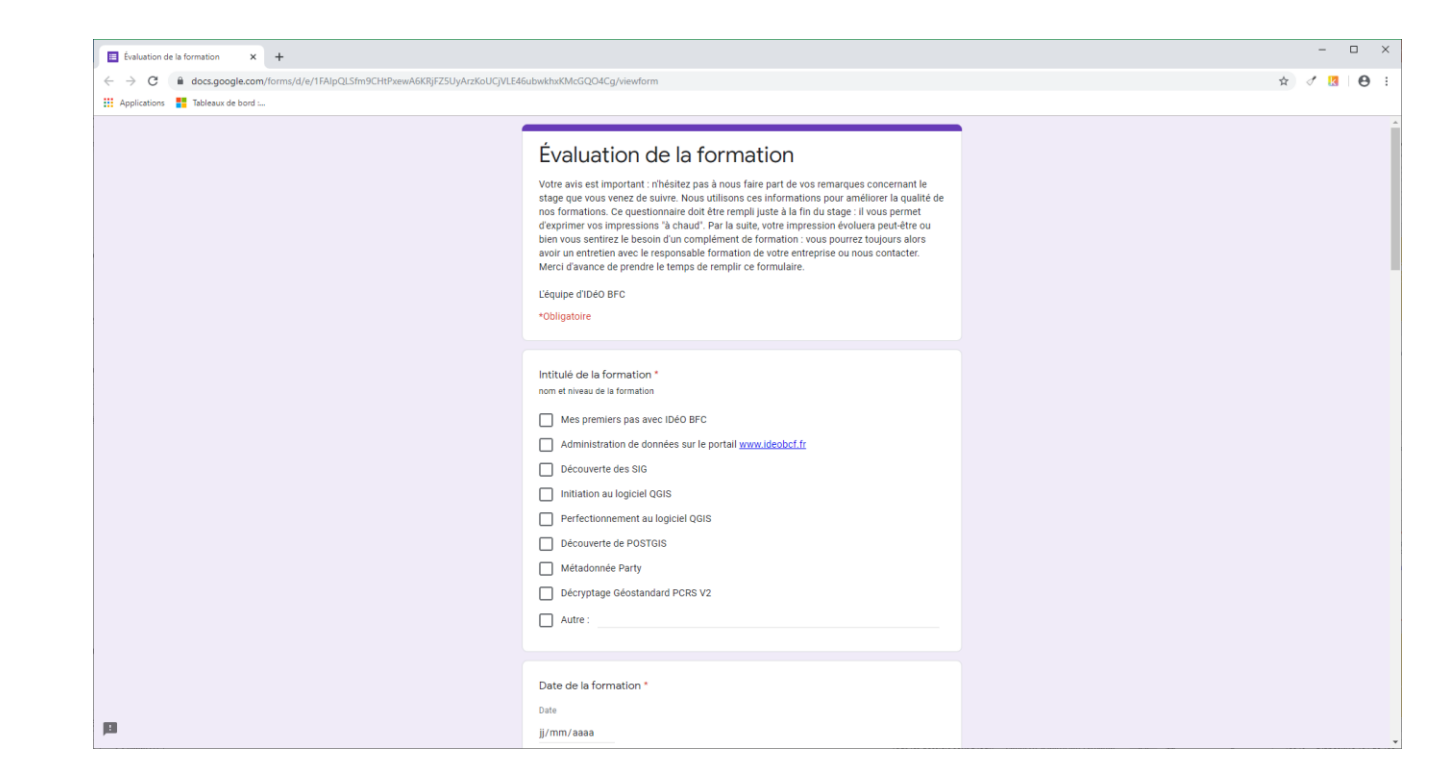

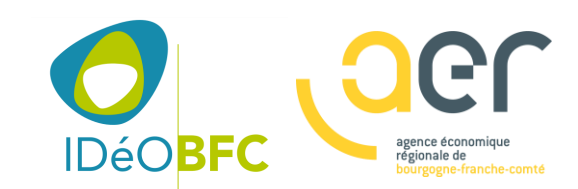